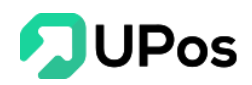

# Hướng Dẫn Sử Dụng Phần Mềm

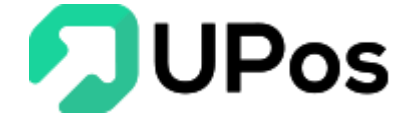

## MỤC LỤC

| I.   | Qu | ıản lý nhập hàng3                |
|------|----|----------------------------------|
| L    | A. | Quản lý nhập hàng3               |
| ]    | B. | Thêm nhập hàng                   |
| (    | С. | Hoàn trả đơn hàng nhập7          |
| ]    | D. | Bảng giá sản phẩm 10             |
|      | 1. | Thêm bảng giá10                  |
|      | 2. | Xem chi tiết bảng giá12          |
| II.  | Qu | ıản lý kho12                     |
|      | A. | Thêm kho13                       |
| ]    | B. | Chỉnh sửa kho14                  |
| (    | С. | Xóa kho 15                       |
| ]    | D. | Kho chuyển 16                    |
| ]    | Ε. | Quản lý sản phẩm kho 16          |
| III. | Ç  | Quản lý sản phẩm 18              |
|      | A. | Danh mục sản phẩm18              |
|      | 1. | Thêm danh mục19                  |
|      | 2. | Chỉnh sửa danh mục đã tạo 22     |
|      | 3. | Xóa danh mục23                   |
| ]    | B. | Quản lý sản phẩm24               |
|      | 1. | Báo cáo chi tiết từng sản phẩm25 |
|      | 2. | Thêm mới/ Bổ sung sản phẩm27     |
|      | 3. | Chỉnh sửa sản phẩm 31            |
|      | 4. | Sản phẩm ngưng bán 32            |

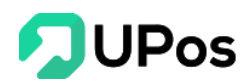

| C.  | Đơn vị sản phẩm                  | 32 |
|-----|----------------------------------|----|
| 1.  | Thêm/ Bổ sung đơn vị sản phẩm    | 32 |
| 2.  | Chỉnh sửa đơn vị sản phẩm        | 33 |
| 3.  | Xóa đơn vị sản phẩm              | 34 |
| IV. | Quản lý nhà cung cấp             | 35 |
| A.  | Thêm thông tin nhà cung cấp      | 35 |
| B.  | Chỉnh sửa thông tin nhà cung cấp | 37 |
| C.  | Xóa thông tin nhà cung cấp       | 38 |
| D.  | Chi tiết nhà cung cấp            | 38 |

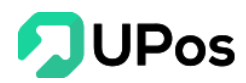

## I. Quản lý nhập hàng

#### A. Quản lý nhập hàng

Chức năng **Quản lý nhập hàng** trên phần mềm UPos hiển thị các hóa đơn nhập hàng từ các nhà cung cấp

- Nhấn vào Mã hóa đơn để xem thông tin thanh toán, cũng như hoàn thành các khoản thanh toán còn nợ
- Xác nhận thông tin, sau cùng nhấn thêm vào kho để thêm sản phẩm vào kho

Trên menu Quản lý nhập hàng >> chọn Quản lý nhập hàng

| QUẢN LÝ N         | IHẬP HÀNG                 |              |                 |              |                    |                          |               |                   | Trang chủ  | Quản lý nhập hàng | Quản lý nhập hà  |
|-------------------|---------------------------|--------------|-----------------|--------------|--------------------|--------------------------|---------------|-------------------|------------|-------------------|------------------|
| O THÊM NHẬP HÀN   | G I≣ QUẢN LÝ NHẬP HÀNG OT | HÊM NHÀ CUNG | CÃP             |              |                    |                          |               |                   |            |                   |                  |
| rên nhà cung cấp  |                           | Kho hàng     |                 | Ng           | gày mua hàng       |                          |               |                   |            |                   |                  |
| Chọn tùy chọn     | •                         | Chọn tùy chọ | n               | •            | YYYY-MM-DD         | Q TÌM                    | KIẾM 🛛 🕄 RES  | ET                |            |                   |                  |
| Quản lý nhập hàng |                           |              |                 |              |                    |                          |               |                   |            |                   |                  |
| Số Hóa đơn        | Tên nhà cung cấp          | к            | Kho nhập hàng   | Ngày mua hàr | ng Tống tiền (VND) | Số tiền thanh toán (VND) | Số lượng nhập | Người tạo đơn     | Trạng thái | Thanh toán        | Nhập kho         |
| 010902            | PINAPPLE                  | к            | (ho mặc định    | 01/09/2020   | 1,870,000          | 1,870,000                | 10            | Huỳnh Quốc Tuấn   | Hoàn thành | Hoàn tiền 1 phần  | Hoàn trả 1 phần  |
| 010901            | PINAPPLE                  | к            | (ho mặc định    | 01/09/2020   | 2,090,000          | 2,090,000                | 20            | Huỳnh Quốc Tuấn   | Hoàn thành | Hoàn tiền toàn bộ | Hoàn trả toàn bộ |
| Phong1_01092020   | PINAPPLE                  | к            | (ho mặc định    | 01/09/2020   | 4,840,000          | 4,840,000                | 30            | Huỳnh Quốc Tuấn   | Hoàn thành | Hoàn tiền toàn bộ | Hoàn trả toàn bộ |
| 8512353611        | PINAPPLE                  | к            | Kho Hồ Chí Minh | 31/08/2020   | 1,430,000          | 1,430,000                | 13            | Huỳnh Quốc Tuấn   | Đang xử lý | Chưa thanh toán   | Chờ nhập kho     |
| 3234234           | PINAPPLE                  | k            | tho bình dương  | 31/08/2020   | 1,320,000          | 1,320,000                | 12            | Huỳnh Quốc Tuấn   | Đang xử lý | Chưa thanh toán   | Chờ nhập kho     |
| 998854            | PINAPPLE                  | к            | Kho Nha Trang   | 31/08/2020   | 1,100,000          | 1,100,000                | 10            | Huỳnh Quốc Tuấn   | Đang xử lý | Chưa thanh toán   | Chờ nhập kho     |
| 310802            | PINAPPLE                  | к            | Kho Hồ Chí Minh | 31/08/2020   | 1,100,000          | 1,100,000                | 10            | Huỳnh Quốc Tuấn   | Đang xử lý | Chưa thanh toán   | Chờ nhập kho     |
| 310801            | PINAPPLE                  | к            | (ho mặc định    | 31/08/2020   | 110,000            | 110,000                  | 1             | Huỳnh Quốc Tuấn   | Đang xử lý | Chưa thanh toán   | Chờ nhập kho     |
| 11020             | apple                     | к            | Kho mặc định    | 31/08/2020   | 165,000            | 165,000                  | 1             | Huỳnh Ngô Tấn Đạt | Đang xử lý | Chưa thanh toán   | Chờ nhập kho     |
| 46475             | MANGO                     | к            | Kho Hồ Chí Minh | 25/08/2020   | 935,000            | 935,000                  | 5             | Huỳnh Quốc Tuấn   | Đang xử lý | Chưa thanh toán   | Chờ nhập kho     |
| 534535            | PINAPPLE                  | k            | tho bình dương  | 25/08/2020   | 1,870,000          | 1,870,000                | 10            | Huỳnh Quốc Tuấn   | Đang xử lý | Chưa thanh toán   | Chờ nhập kho     |

## B. Thêm nhập hàng

Lưu ý: Trước khi tạo đơn nhập hàng, bạn cần phải tạo sản phẩm cần nhập trước.

Bước 1: Trên trang Quản lý nhập hàng, nhấn nút Thêm nhập hàng

| 000                 |          |  |  |  |  |  |
|---------------------|----------|--|--|--|--|--|
| 🖹 QUẢN LÝ NHẬP HÀNG |          |  |  |  |  |  |
|                     |          |  |  |  |  |  |
| O THEM NHẠP HÀNG    |          |  |  |  |  |  |
| Tên nhà cung cấp    | Kho hàng |  |  |  |  |  |

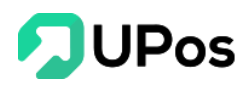

Bước 2: Nhập các thông tin của đơn nhập hàng theo yêu cầu

- Chọn **nhà cung cấp**, nếu nhà cung cấp mới thì nhấn 📥 để thêm nhà cung cấp mới
- Chọn kho hàng nhập sản phẩm (Chỉ hiển thị các kho được đánh dấu là *kho nhập hàng* lúc thêm kho)
- Nhập Mã sản phẩm hoặc Tên sản phẩm sau đó chọn sản phẩm cần nhập
- Điều chỉnh số lượng và giá nhập sản phẩm, giá nhập mặt định được lấy là giá lúc thêm sản phẩm, nếu đã có bảng giá sản phẩm, giá nhập được lấy từ bảng giá tương ứng theo nhà cung cấp (*Xem phần C: Bảng giá sản phẩm*).

| Trang chủ Quản lý nhập hàng Thêm nhập hàng Thêm nhập hàng |                 |                          |             |          |         |                  |              |      |          |     |
|-----------------------------------------------------------|-----------------|--------------------------|-------------|----------|---------|------------------|--------------|------|----------|-----|
| E QUẢN LÝ NHÁP HÀNG OT HỆM NHÀ CUNG CẤP                   |                 |                          |             |          |         |                  |              |      |          |     |
| THÊM NHẬF                                                 | P HÀNG          |                          |             |          |         |                  |              |      |          |     |
| Chọn nhà cung c                                           | cấp*            | DMCP - Trung tâm điện mà | iy chợ phây | × -      |         | Ngày mua hàng *  | 2020-09-01   |      |          |     |
| Tên người liên h                                          | ę               | Lò Thị Nết Na            |             |          |         | Số Hóa đơn *     | 010910       |      |          |     |
| Số điện thoại                                             |                 | 0603854796               |             |          |         | Kho *            | Kho mặc định |      |          | x * |
| Địa chỉ liên hệ                                           |                 | 412 Võ Thị Sáu, phường 2 | , Quận 3    |          |         | Ghi chú          | Ghi chú      |      |          | li. |
| Q jean2508                                                |                 |                          |             |          |         |                  |              |      |          |     |
| Mã vạch *                                                 | Tên s           | iản phẩm *               | Đơn vị *    | Số lượng |         | Giá nhập (VNĐ) * |              | Tống | (VNÐ) *  | Xóa |
| sp25080 <sup>-</sup>                                      | Áo khoác trơn   |                          | Căp         | 10       |         |                  | 100,000      |      | 1,000,00 | )   |
| jean2508                                                  | Quần Jean 2508  |                          | Chiếc       | 10       |         |                  | 170,000      |      | 1,700,00 | ) 🗊 |
|                                                           |                 |                          |             |          |         |                  | VAT (VNĐ):   |      | 270,00   | D   |
| Tống cộng (VNĐ): 2,970,000                                |                 |                          |             |          |         |                  |              |      |          |     |
| Phương thức thanh toán *: Số tiên thanh toán (VNĐ):       |                 |                          |             |          |         |                  |              |      |          |     |
| Chon tùy chon 🔹 2,970,000                                 |                 |                          |             |          |         |                  |              |      |          |     |
| Nhập kho:                                                 | Nhập hàng vào l | kho                      |             |          |         |                  |              |      |          |     |
|                                                           |                 |                          |             | тн       | HÊM MỚI |                  |              |      |          |     |

**Bước 3:** Chọn phương thức thanh toán và số tiền thanh toán, bạn cũng có thể thanh toán trước 1 phần của tổng số tiền cần phải thanh toán.

**Bước 4**: Nếu chủ shop muốn sản phẩm được cập nhật vào kho lập tức thì chọn và ô **Nhập** hàng vào kho. Còn không muốn thì không cần chọn vào ô này.

Khi chọn vào ô này. Sau khi tạo đơn thành công thì sản phẩm sẽ được cộng tồn kho. Còn không chọn, Sau khi tạo được đơn nhập hàng thì có thể vào chi tiết đơn để Nhập kho sau cũng được.

Bước 5: Nhấn nút Thêm mới để hoàn thành tạo đơn nhập hàng.

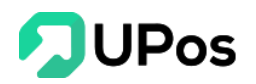

Lưu ý: Một đơn nhập hàng sẽ có 2 trạng thái

Thanh toán một phần: Đơn nhập hàng có giá trị 5,000,000 nhưng chỉ thanh toán 1
 phần. Số tiền thanh toán < 5,000,000</li>

- Đã thanh toán: Đơn nhập hàng có giá trị 5,000,000 và đã được thanh toán hết
5,000,000. Số tiền thanh toán = 5,000,000

Nếu đơn nhập có trạng thái *Thanh toán một phần* thì người dùng có thể vào chỉnh sửa để thanh toán tiếp (Nhấp vào **Số hóa đơn**) đến khi *Tổng các đợt thanh toán bằng với giá trị đơn nhập hàng* thì đơn hàng sẽ chuyển trạng thái *Đã thành công*.

- Những ô có dấu \* là thông tin bắt buộc nhập. Không được bỏ trống.

Thay đổi trạng thái đơn nhập hàng:

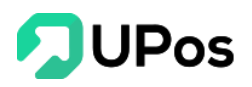

| IVILIA SU CAL                                                                                                    |                                                                                 |                                   |                         | Trang shú                  | uản lý nhận bàng Mun cố c  |  |  |  |  |
|----------------------------------------------------------------------------------------------------|---------------------------------------------------------------------------------|-----------------------------------|-------------------------|----------------------------|----------------------------|--|--|--|--|
|                                                                                                    |                                                                                 |                                   |                         | Trang chu                  | Quan ly nhập hàng Mua số đ |  |  |  |  |
| THÔNG TIN HÓA ĐƠN                                                                                                    |                                                                                 |                                   |                         |                            |                            |  |  |  |  |
| Tên nhà cung cấp : An Hòa Số Hóa đơn: 851235367                                                                                                    |                                                                                 |                                   |                         |                            |                            |  |  |  |  |
| Fên người liên hệ: Harry Nguyễr                                                                                                    | n                                                                               | N                                 | lgày mua hàng: 20/03/2  | 2020                       |                            |  |  |  |  |
| <b>Diện thoại</b> : 0805050505                                                                                                    |                                                                                 | C                                 | ihi chú:                |                            |                            |  |  |  |  |
| Email: NCC002@gmail.com                                                                                                    |                                                                                 |                                   | rạng thái: Thanh toán m | iột phần                   |                            |  |  |  |  |
| Dịa chỉ: 157 An Dương Vương F                                                                                                    | 2 Q5                                                                            | _                                 |                         |                            |                            |  |  |  |  |
| THÔNG TIN HÓA ĐƠN                                                                                                    |                                                                                 |                                   |                         |                            |                            |  |  |  |  |
| Mã sản phẩm / SKU                                                                                                    | Tên sản phẩm                                                                    | Đơn vị                            | Số lượng                | Giá bán (VND)              | Tống (VND)                 |  |  |  |  |
| 111111111                                                                                                    | Áo sale                                                                         | Cái                               | 200                     | 170,00                     | 34,000,000                 |  |  |  |  |
| TTN-00007                                                                                                    | Nón cao bồi đen                                                                 | Cái                               | 100                     | 350,00                     | 35,000,000                 |  |  |  |  |
|                                                                                                    |                                                                                 |                                   |                         | VAT                        | T: 6,900,000               |  |  |  |  |
|                                                                                                    |                                                                                 |                                   |                         | Tống cộn                   | g: 75,900,000              |  |  |  |  |
|                                                                                                    | iong cong. 73,900,000                                                           |                                   |                         |                            |                            |  |  |  |  |
|                                                                                                    |                                                                                 |                                   |                         |                            |                            |  |  |  |  |
| THANH TOÁN                                                                                                    |                                                                                 |                                   | -                       |                            |                            |  |  |  |  |
| <b>THANH TOÁN</b><br>Dã thanh toán: <b>60,000,000 (VNE</b>                                                                                                    | D) Còn ph                                                                       | nái trá: <b>15,900,000 (VND</b> , |                         | XÁC NHẬN THANH TOÁ         | in                         |  |  |  |  |
| THANH TOẦN<br>Dã thanh toán: <b>60,000,000 (VNI</b><br>Kác nhận thanh toán <b>50,000,00</b>                                                                                        | D) Còn pi<br>O VND thành công <del>-</del>                                      | nải trả: <b>15,900,000 (VND</b> ) |                         | XÁC NHẬN THANH TO          | IN<br>20/03/20             |  |  |  |  |
| THANH TOÁN<br>Dã thanh toán: 60,000,000 (VNI<br>Kác nhận thanh toán 50,000,000<br>Số tiên thanh toán: 50,000,000                                                                   | D) Còn pi<br>O VND thành công <del>•</del><br>VNĐ                               | nải trả: <b>15,900,000 (VND</b> , |                         | XÁC NHÂN THANH TO          | IN<br>20/03/20             |  |  |  |  |
| THANH TOÁN<br>Dã thanh toán: 60,000,000 (VNE<br>Kác nhận thanh toán 50,000,000<br>Sẽ tiên thanh toán: 50,000,000 \<br>Igười thanh toán:                                            | D) Còn pi<br>0 VNĐ thành công ♥<br>VNĐ                                          | nắi trả: <b>15,900,000 (VND</b> , |                         | XÁC NHÂN THANH TO          | IN<br>20/03/20             |  |  |  |  |
| THANH TOÁN<br>Dã thanh toán: 60,000,000 (VNI<br>Kác nhận thanh toán 50,000,001<br>Số tiến thanh toán: 50,000,000 1<br>Gyữời thanh toán: Chuyế<br>Kác nhận thanh toán: Chuyế        | D) Còn pì<br>O VND thành công -<br>VNĐ<br>Ín khoán<br>O VND thành công -        | 1ái trá: <b>15,900,000 (VND</b> , |                         | XÁC NHÂN THANH TOẢ         | in<br>20/03/20<br>20/03/20 |  |  |  |  |
| THANH TOÁN<br>Dã thanh toán: 60,000,000 (VND<br>Số tiên thanh toán: 50,000,000<br>Số tiên thanh toán: 50,000,000 \<br>Ygười thanh toán: Chuyế<br>Các nhận thanh toán: 10,000,000 \ | D) Còn pì<br>O VND thành công •<br>VNĐ<br>Ín khoản<br>O VNĐ thành công •<br>VNĐ | 1ải trả: <b>15,900,000 (VND</b> , |                         | XÁC NHÂN THANH TO <b>ở</b> | in<br>20/03/20<br>20/03/20 |  |  |  |  |

Bước 1: Nhấn vào Số hóa đơn của đơn nhập hàng

**Bước 2:** Nhấn vào nút **Xác nhận thanh toán** (Đơn nhập có trạng thái *Đã thành công* sẽ không có nút này)

Bước 3: Hệ thống hiển thị 1 bảng để cho thanh toán tiếp tục

Chọn Phương thức thanh toán và nhập Số tiền thanh toán

| Phương thức thanh toán*:<br>Tiền mặt<br>Số tiền thanh toán *<br>15,900,000<br>Ghi chú<br>Trả phần còn lại | ×    |
|----------------------------------------------------------------------------------------------------|------|
| Tiền mặt<br>Số tiên thanh toán *<br>15,900,000<br>Ghi chú<br>Trả phần còn lại                             |      |
| Số tiền thanh toán *<br>15,900,000<br>Ghi chú<br>Trả phần còn lại                                         | × ▼  |
| 15,900,000<br><b>Ghi chú</b><br>Trả phần còn lại                                                          |      |
| <b>Ghi chú</b><br>Trả phần còn lại                                                                        |      |
| Trả phần còn lại                                                                                          |      |
|                                                                                                    |      |
|                                                                                                    |      |
| THANH TOÁN                                                                                                | ÐÓNG |

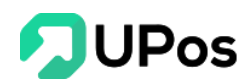

Bước 4: Nhấn nút Thanh toán.

Nếu Tổng số tiền thanh toán nhỏ hơn tiền đơn nhập thì vẫn là *Thanh toán một phần* Còn Tổng số tiền thanh toán bằng tiền đơn nhập thì chuyển thành *Đã thanh toán* 

|                                                                   |                  |                       |                               |               | A \$                        |  |
|-------------------------------------------------------------------|------------------|-----------------------|-------------------------------|---------------|-----------------------------|--|
| Î MUA SỔ CÁI                                                      |                  |                       |                               | Trang chủ Qu  | nản lý nhập hàng Mua số cái |  |
| Thêm thành công.                                                  |                  |                       |                               |               | ×                           |  |
| THÔNG TIN HÓA ĐƠN                                                 |                  |                       |                               |               |                             |  |
| Tên nhà cung cấp : An Hòa                                         |                  |                       | <b>Số Hóa đơn</b> : 851235367 |               |                             |  |
| Tên người liên hệ: Harry Nguyễn                                   |                  |                       | Ngày mua hàng: 20/03/2        | 020           |                             |  |
| Ðiện thoại: 0805050505                                            |                  |                       | Ghi chú:                      | -             |                             |  |
| Email: NCC002@gmail.com                                           |                  | [                     | Trạng thái: Đã thanh toán     | 1             |                             |  |
| Địa chỉ: 157 An Dương Vương F2                                    | Q5               |                       |                               |               |                             |  |
| THÔNG TIN HÓA ĐƠN                                                 |                  |                       |                               |               |                             |  |
| Mã sản phẩm / SKU                                                 | Tên sản phấm     | Đơn vị                | Số lượng                      | Giá bán (VND) | Tống (VND)                  |  |
| 111111111                                                         | Áo sale          | Cái                   | 200                           | 170,000       | 34,000,000                  |  |
| TTN-00007                                                         | Nón cao bồi đen  | Cái                   | 100                           | 350,000       | 35,000,000                  |  |
|                                                                   |                  |                       |                               | VAT:          | 6,900,000                   |  |
|                                                                   |                  |                       |                               | Tống cộng:    | 75,900,000                  |  |
|                                                                   |                  |                       |                               |               |                             |  |
|                                                                   |                  |                       |                               |               |                             |  |
| THANH TOAN                                                        |                  |                       |                               |               |                             |  |
| Đã thanh toán: <b>75,900,000 (VND</b> )                           | ) Còn phả        | i trả: <b>0 (VND)</b> |                               |               |                             |  |
| Xác nhân thanh toán <b>50,000,000</b>                             | VNĐ thành công ▶ |                       |                               |               | 20/03/2020                  |  |
| Xác nhận thanh toán <b>10,000,000</b>                             | VNĐ thành công • |                       |                               |               | 20/03/2020                  |  |
| Xác nhận thanh toán <b>15,900,000</b>                             | VNÐ thành công 🕨 |                       |                               |               | 23/03/2020                  |  |
| (ác nhận thanh toán 15,900,000 VNĐ thành công)         23/03/2020 |                  |                       |                               |               |                             |  |

## C. Hoàn trả đơn hàng nhập

Chức năng cho chủ shop có thể hoàn trả lại sản phẩm hoặc số tiền đã thanh toán cho nhà cung cấp.

Bước 1: Ở trang Quản lý nhập hàng, nhấn vào Số hóa đơn muốn hoàn trả

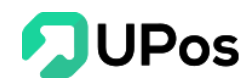

| QUẢN LÝ                             | NHẬP HÀNG                                                     |                                     |                                |                                 |                                          |                        | Trang chủ                              | Quản lý nh                     | iập hàng 🛛 🕻                          | Quản lý nhập hàr               |
|-------------------------------------|---------------------------------------------------------------|-------------------------------------|--------------------------------|---------------------------------|------------------------------------------|------------------------|----------------------------------------|--------------------------------|---------------------------------------|--------------------------------|
| O THÊM NHẬP H                       | ÀNG 📒 QUẢN LÝ NH                                              | IẬP HÀNG                            | O THÊM NHÀ                     | CUNG CẤP                        |                                          |                        |                                        |                                |                                       |                                |
| Tên nhà cung cấp                    |                                                               | Kho hàng                            |                                | Ngày mua l                      | hàng                                     |                        |                                        |                                |                                       |                                |
| Chọn tùy chọn                       | -                                                             | Chọn tùy chọn 🔻                     |                                | YYYY-MM-DD                      |                                          |                        | GRESE                                  | т                              |                                       |                                |
|                                     |                                                               |                                     |                                |                                 |                                          |                        |                                        |                                |                                       |                                |
| QUẢN LÝ NHỆ<br>Số Hóa đơn           | ẬP HÀNG<br>Tên nhà cung cấp                                   | Kho nhập<br>hàng                    | Ngày mua<br>hàng               | Tống tiền<br>(VND)              | Số tiền thanh toán<br>(VND)              | Số lượng<br>nhập       | Người tạo<br>đơn                       | Trạng<br>thái                  | Thanh toán                            | Nhập kho                       |
| QUẢN LÝ NHẬ<br>Số Hóa đơn<br>010910 | ÂP HÀNG<br>Tên nhà cung cấp<br>Trung tâm điện máy<br>chợ phây | Kho nhập<br>hàng<br>Kho mặc<br>định | Ngày mua<br>hàng<br>01/09/2020 | Tổng tiền<br>(VND)<br>2,970,000 | Số tiền thanh toán<br>(VND)<br>2,970,000 | Số lượng<br>nhập<br>20 | Người tạo<br>đơn<br>Huỳnh Quốc<br>Tuấn | Trạng<br>thái<br>Hoàn<br>thành | <b>Thanh toán</b><br>Đã thanh<br>toán | Nhập kho           Đã nhập kho |

Bước 2: Nhấn nút Hoàn trả.

| NHẬP KHO                        |                            |          |
|---------------------------------|----------------------------|----------|
| Số hóa đơn: 010910 🍯 nhập kho 🔻 |                            |          |
| Ngày nhập kho: 01/09/2020       | Tổng tiên: 2,970,000 (VNĐ) |          |
| 10 x Áo khoác trơn              |                            |          |
| 10 x Quần Jean 2508             |                            |          |
|                                 |                            |          |
| μολητρά                         |                            | HOINTRÍ  |
| HUAN IRA                        |                            | HUAN TRA |

Lưu ý: Đơn đã nhập kho hoặc đơn đã thanh toán/thanh toán 1 phần mới có phần Hoàn trả này. Nếu đơn **Chưa thanh toán** và **Chờ nhập kho** thì sẽ **không có phần Hoàn trả.** 

**Bước 3**: Nhập số lượng sản phẩm hoặc số tiền Hoàn trả. Chọn **Phương thức thanh toán** và nhấn nút **Hoàn trả**.

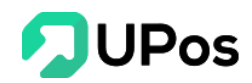

| 🖹 HOÀN 1                   | 🖹 HOÀN TRẢ ĐƠN NHẬP HÀNG 010910                                                         |          |                                              |                  |              |     |                               |  |  |  |
|----------------------------|-----------------------------------------------------------------------------------------|----------|----------------------------------------------|------------------|--------------|-----|-------------------------------|--|--|--|
| i≡ quản lý ni              | I≡ QUẢN LÝ NHẬP HÀNG OTHÊM NHÀ CUNG CẤP                                                 |          |                                              |                  |              |     |                               |  |  |  |
| Thông tin s                | sản phẩm hoàn trả                                                                       | sản phẩm | Nhà cung cấp:<br>Trung tâm điện máy chợ phây |                  |              |     |                               |  |  |  |
| Q, Tìm sản p               | hấm                                                                                     |          |                                              |                  |              |     |                               |  |  |  |
| Mã vạch *                  | Tên sản phẩm *                                                                          | Đơn vị * | Số lượng                                     | Giá nhập (VNĐ) * | Tống (VNĐ) * | Xóa | Kho hoàn trả:<br>Kho mặc định |  |  |  |
| sp25080                    | Áo khoác trơn                                                                           | Cặp      | 2                                            | 100,000          | 200,000      | Û   |                               |  |  |  |
| jean250                    | Quần Jean 2508                                                                          | Chiếc    | 2                                            | 170,000          | 340,000      | Û   | Lý do hoàn trả:               |  |  |  |
|                            |                                                                                         |          |                                              | VAT (VNĐ):       | 54,000       |     |                               |  |  |  |
|                            |                                                                                         |          |                                              | Tổng cộng (VNĐ): | 594,000      |     |                               |  |  |  |
|                            |                                                                                         |          |                                              |                  |              |     |                               |  |  |  |
| Nhận tiền h                | noàn lại từ nhà cung cấp                                                                |          |                                              |                  |              |     |                               |  |  |  |
| Phương thức th<br>Tiền mặt | Phương thức thanh toán* :         (VNĐ):           Tiền mật         × •         594,000 |          |                                              |                  |              |     |                               |  |  |  |
|                            |                                                                                         |          |                                              |                  |              |     |                               |  |  |  |
|                            |                                                                                         |          | но                                           | ÀN TRẢ           |              |     |                               |  |  |  |

- Nếu không muốn Hoàn trả sản phẩm thì bỏ chọn vào ô **Trả toàn bộ sản phẩm** và chỉ nhập số tiền hoàn trả.

- Nếu đơn nhập Chưa thanh toán thì chỉ cho hoàn trả sản phẩm. Còn đơn nhập Chờ nhập kho thì cho hoàn trả số tiền thanh toán.

- Đơn Đã thanh toán và Đã nhập kho thì có thể hoàn trả cả 2 hoặc 1 trong 2.

#### +++ Các trạng thái của đơn hoàn trả:

- ++ Đơn hoàn trả tiền sẽ có trạng thái: Hoàn tiền 1 phần/Hoàn tiền toàn bộ.
  - + Hoàn tiền 1 phần: Hoàn tiền 1 phần với tổng số tiền thanh toán.
  - + Hoàn tiền toàn bộ: Hoàn toàn bộ số tiền bằng với tổng số tiền đã thanh toán.

Ví Dụ: Đơn nhập 1 triệu, nhưng thanh toán lần 1: 500k.

- Nếu hoàn trả lần 1: 200k thì sẽ có trạng thái: Hoàn tiền 1 phần (200k < 500k)

- Hoàn trả lần 2: 300k thì sẽ có trạng thái: Hoàn tiền toàn bộ (200k+300k = 500k)

Nhưng nếu đơn thanh toán lần 2: 500k thì đơn sẽ có trạng thái: Hoàn tiền 1 phần (200k+300k < 500k+500k)</li>

++ Đơn hoàn trả sản phẩm sẽ có trạng thái: Hoàn trả 1 phần/Hoàn trả toàn bộ.

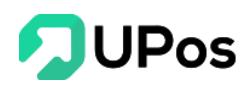

- + Hoàn trả 1 phần: Hoàn trả 1 phần sản phẩm so với tổng sản phẩm khi nhập hàng.
- + Hoàn trả toàn bộ: Hoàn toàn bộ số sản phẩm trên đơn nhập hàng.

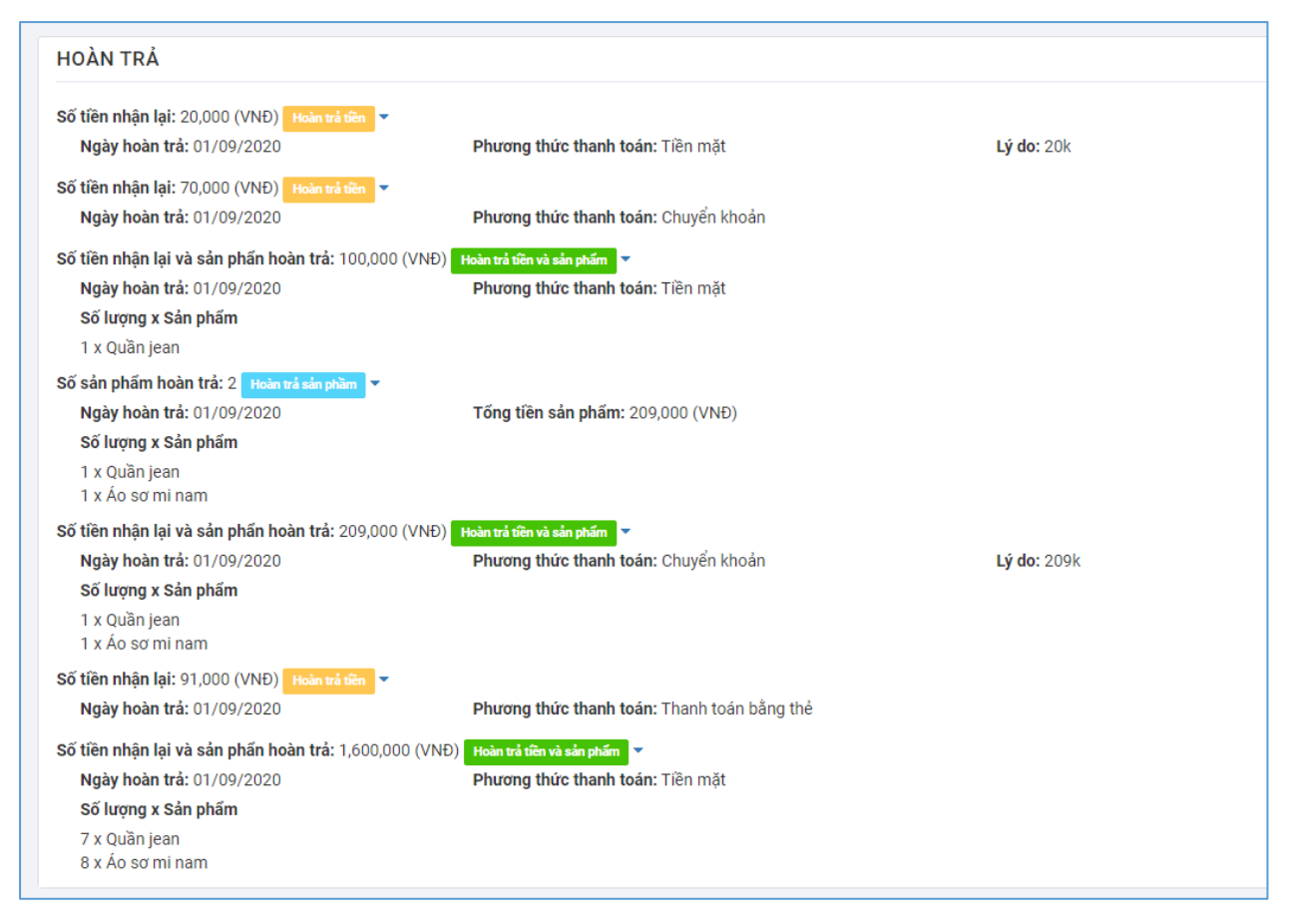

## D. Bảng giá sản phẩm

Chức năng Bảng giá sản phẩm cho phép người dùng quản lý bảng giá nhập hàng của sản phẩm theo từng nhà cung cấp riêng biệt.

Trên menu Quản lý nhập hàng >> chọn Bảng giá sản phẩm

#### 1. Thêm bảng giá

Bước 1: Nhấn chọn nút Nhập danh sách

Bước 2: Hệ thống mở ra 1 thông báo tải file mẫu excel có sẵn về máy

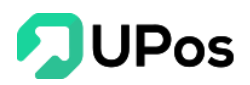

| Nhập danh sách                               | ×                          |
|----------------------------------------------|----------------------------|
| Chú ý:                                       |                            |
| - Tải xuống tệp mẫu (product_table_price_tem | plate.xlsx)                |
| - Chỉ nhận file có định dạn .xls, .xlsx      |                            |
| - Chỉ nhận file excel có dung lượng dưới 3MB |                            |
| Tên bảng giá:                                | Chọn file:                 |
| Tên bảng giá                                 | Choose File No file chosen |
| Từ ngày:                                     | Đến ngày:                  |
| Chọn ngày                                    | Chọn ngày                  |
| Chọn nhà cung cấp:                           | Chọn loại bảng giá:        |
| Select option 🔹                              | Select option 🔹            |
|                                              |                            |
|                                              | TẢI LÊN ĐÓNG               |

Bước 3: Nhập dữ liệu bảng giá vào file mẫu excel và Lưu lại

**Bước 4:** Điền tên **bảng giá**, chọn file excel của bảng giá. Nhập ngày áp dụng và ngày kết thúc.

**Bước 5:** Chọn **nhà cung cấp** cho bảng giá (1 nhà cung cấp có thể có nhiều bảng giá cho sản phẩm). Chọn loại bảng giá, nếu là bảng giá mới cho sản phẩm thì chọn mới, còn sản phẩm phẩm đã có bảng giá trước thì chọn bảng giá điều chỉnh.

Bước 6: Nhấn nút Tải lên

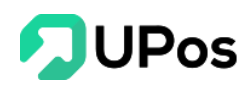

#### 2. Xem chi tiết bảng giá

Nhấn vào vị trí tương ứng Tên bảng giá để xem chi tiết Giá sản phẩm

| I≡ BẢNG GIÁ SẢN PHẨM |                                                   |                 |              |              |              |             |  |  |  |
|----------------------|---------------------------------------------------|-----------------|--------------|--------------|--------------|-------------|--|--|--|
| Mã vạch sản phẩm     |                                                   |                 |              |              |              |             |  |  |  |
|                      | Q TÌM KIẾM ⊻ XUẤT EXCEL Ġ RESE                    | r               |              |              |              |             |  |  |  |
|                      | 4                                                 |                 |              |              |              |             |  |  |  |
| BÀNG GIẢ SẢN         | PHÂM                                              |                 |              |              |              |             |  |  |  |
| Mã vạch sản phẩm     | Tên sản phấm                                      | Mã nhà cung cấp | Giá bán(VNĐ) | Ngày áp dụng | Ngày hết hạn | Trạng thái  |  |  |  |
| 1094176910915        | Combo 2 Sữa Tắm Olio 400ml Hương Thơm Hoa Lys     | NCC001          | 160,000      | 01/06/2019   | 30/09/2019   | Giá áp dụng |  |  |  |
| 2505484261187        | Dụng Cụ Thắt Bím Tóc Nghệ Thuật SPORT SBRAIDER    | NCC001          | 160,000      | 01/06/2019   | 30/09/2019   | Giá áp dụng |  |  |  |
| 7456254277469        | Túi Vải Đựng Đồ Đa Năng Và Tiện Dụng              | NCC001          | 160,000      | 01/06/2019   | 30/09/2019   | Giá áp dụng |  |  |  |
| 5006173645760        | Đai Massage Vibroaction Giảm Vòng Eo Lý Tưởng     | NCC001          | 160,000      | 01/06/2019   | 30/09/2019   | Giá áp dụng |  |  |  |
| 4553142641055        | Đầu Đọc Thẻ Nhớ Và Cổng USB Cho iPAD              | NCC001          | 160,000      | 01/06/2019   | 30/09/2019   | Giá áp dụng |  |  |  |
| 2894815824843        | Chuột Có Dây Logitech Kiểu Dáng Màu Sắc Trẻ Trung | NCC001          | 160,000      | 01/06/2019   | 30/09/2019   | Giá áp dụng |  |  |  |
| 1892265305096        | Chuột Quang Không Dây Logitech M215               | NCC001          | 160,000      | 01/06/2019   | 30/09/2019   | Giá áp dụng |  |  |  |
| 2381447449060        | Combo 2 Bông Lau Sàn Độ Omega Mop 360             | NCC001          | 160,000      | 01/06/2019   | 30/09/2019   | Giá áp dụng |  |  |  |
| 9568830425206        | Bộ 3 Hộp Đựng Đồ Lót Có Nắp Trong Suốt            | NCC001          | 160,000      | 01/06/2019   | 30/09/2019   | Giá áp dụng |  |  |  |

## II. Quản lý kho

Chức năng **Quản lý kho** cho phép người dùng quản lý tổng hợp các sản phẩm trong kho. Bạn có thể tạo ra nhiều kho hàng cho cửa hàng của bạn. Hệ thống sẽ tự động khởi tạo kho mặc định cho cửa hàng của bạn. Bạn có thể tiến hành đổi tên kho và tạo ra các kho hàng mới.

| THÊM KI | HO ≓ KHO CHUYỂN | I≣ QUẢN LÝ SẢN PHẨM KHO |                |                   |                    |           |
|---------|-----------------|-------------------------|----------------|-------------------|--------------------|-----------|
| QUẢN LÝ | кно             |                         |                |                   |                    |           |
| STT     | Tên nhà kho     | Địa chỉ nhà kho         | Tỉnh/Thành phố | Quận/Huyện/Thị xấ | Phường/Xã/Thị trấn | Hoạt động |
| 1       | Kho Hà Nội      | 41/42 Đường Gò Cát      | Hồ Chí Minh    | Quận 9            | Phường Phú Hữu     | 2 8       |
| 2       | Kho Hồ Chí Minh | 52 Út Tịch              | Hồ Chí Minh    | Quận Tân Bình     | Phường 04          | 2         |
| 3       | Kho mặc định    | 199 Điện Biên Phủ       | Hồ Chí Minh    | Quận Bình Thạnh   | Phường 15          | 1         |

Trên menu Quản lý kho >> chọn Quản lý kho

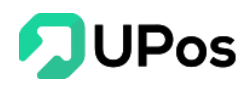

#### A. Thêm kho

## Bước 1: Trên trang Quản lý kho, nhấn nút Thêm kho

|   | 🖹 QUẢN LÝ KHO |             |                        |                |  |  |  |  |  |  |
|---|---------------|-------------|------------------------|----------------|--|--|--|--|--|--|
| ( | O THÊM P      | KHO CHUYỂN  | I QUẢN LÝ SẢN PHẨM KHO |                |  |  |  |  |  |  |
|   | QUẢN L        | Ý КНО       |                        |                |  |  |  |  |  |  |
|   | STT           | Tên nhà kho | Địa chỉ nhà kho        | Tỉnh/Thành phố |  |  |  |  |  |  |
|   | 1             | Kho Hà Nội  | 41/42 Đường Gò Cát     | Hồ Chí Minh    |  |  |  |  |  |  |

Bước 2: Nhập các thông tin của kho. Và nhấn nút Thêm mới

Chọn vào kho nhập hàng để phân biệt đó là kho để chứa sản phẩm nhập từ các nhà cung cấp (không bắt buộc).

| 🖹 THÊM KHO                     |                      | Trang chủ Bộ kho Thêm ki | ho |
|--------------------------------|----------------------|--------------------------|----|
| I≡ QUẢN LÝ KHO ≓ KHO CHUYỂN I≡ | QUẢN LÝ SẢN PHẨM KHO |                          |    |
| ТНÊМ КНО                       |                      |                          |    |
| Tên nhà kho *                  | Tên nhà kho          |                          |    |
| Địa chỉ nhà kho *              | Địa chỉ nhà kho      |                          |    |
| Kho nhập hàng                  |                      |                          |    |
| Tỉnh/Thành phố                 | Select option 💌      |                          |    |
| Quận/Huyện/Thị xã              | Select option 👻      |                          |    |
| Phường/Xã/Thị trấn             | Select option 👻      |                          |    |
|                                | THÊM MỚI             |                          |    |
|                                |                      |                          |    |

Lưu ý: Những ô có dấu \* là thông tin bắt buộc nhập. Không được bỏ trống.

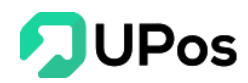

#### B. Chỉnh sửa kho

Bước 1: Trên trang Quản lý kho, nhấn nút 🔽 của kho muốn chỉnh sửa.

| THÊM KH | HO ≓ KHO CHUYỂN | i≡ QUẢN LÝ SẢN PHẨM KHO |                |                   |                    |            |
|---------|-----------------|-------------------------|----------------|-------------------|--------------------|------------|
| UẢN LÝ  | кно             |                         |                |                   |                    |            |
| STT     | Tên nhà kho     | Địa chỉ nhà kho         | Tỉnh/Thành phố | Quận/Huyện/Thị xã | Phường/Xã/Thị trấn | Hoạt động  |
| 1       | Kho Hà Nội      | 41/42 Đường Gò Cát      | Hồ Chí Minh    | Quận 9            | Phường Phú Hữu     | 1          |
| 2       | Kho Hồ Chí Minh | 52 Út Tịch              | Hồ Chí Minh    | Quận Tân Bình     | Phường 04 Cậ       | o nhật 🗾 👔 |
| 3       | Kho mặc định    | 199 Điện Biên Phủ       | Hồ Chí Minh    | Quận Bình Thạnh   | Phường 15          | 2          |

Bước 2: Nhập thông tin cần chỉnh sửa và nhấn nút Cập nhật.

| 🖹 SỬA KHO          |                    |     |
|--------------------|--------------------|-----|
| I≡ QUẢN LÝ KHO     |                    |     |
| SỬA KHO            |                    |     |
| Tên nhà kho *      | Kho Hà Nội         |     |
| Địa chỉ nhà kho *  | 41/42 Đường Gò Cát |     |
| Kho nhập hàng      |                    |     |
| Tỉnh/Thành phố     | Hà Nội             | x * |
| Quận/Huyện/Thị xã  | Huyện Gia Lâm      | x * |
| Phường/Xã/Thị trấn | Xã Cổ Bi           | × * |
|                    | CẬP NHẬT           |     |
|                    |                    |     |

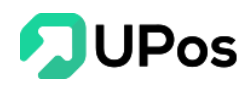

#### C. Xóa kho

Bước 1: Trên trang Quản lý kho, nhấn nút 🔎 ở vị trí của kho muốn xóa.

| QUẢN      | I LÝ KHO        |                        |                |                   | Trang chủ          | Bộ kho Quản lý ki                                                                                                    |
|-----------|-----------------|------------------------|----------------|-------------------|--------------------|----------------------------------------------------------------------------------------------------|
| O THÊM KH | IO ≓ KHO CHUYỂN | I QUẢN LÝ SẢN PHẨM KHO |                |                   |                    |                                                                                                    |
| QUẢN LÝ   | кно             |                        |                |                   |                    |                                                                                                    |
| STT       | Tên nhà kho     | Địa chỉ nhà kho        | Tỉnh/Thành phố | Quận/Huyện/Thị xã | Phường/Xã/Thị trấn | Hoạt động                                                                                                    |
| 1         | Kho Hà Nội      | 41/42 Đường Gò Cát     | Hồ Chí Minh    | Quận 9            | Phường Phú Hữu     |                                                                                                    |
| 2         | Kho Hồ Chí Minh | 52 Út Tịch             | Hồ Chí Minh    | Quận Tân Bình     | Phường 04          | A      A     A  A     A     A |
| 3         | Kho mặc định    | 199 Điện Biên Phủ      | Hồ Chí Minh    | Quận Bình Thạnh   | Phường 15          | /                                                                                                    |

Bước 2: Hệ thống sẽ hiển thị 1 bảng bảng xác nhận bạn có chắc muốn xóa kho đã chọn

| khachhang.upos.vn says<br>Bạn có chắc chắn muốn xóa không? |    |        |
|------------------------------------------------------------|----|--------|
|                                                            | ОК | Cancel |

Bước 3: Nhấn chọn vào nút Ok thì hệ thống sẽ thực hiện xóa kho bạn đã chọn

Nếu bạn nhấn chọn nút **Cancel** thì bảng xác nhận sẽ đóng và quay về trang Quản lý kho. Kho bạn đã chọn sẽ không bị xóa.

Lưu ý: Nếu kho có sản phẩm tồn kho, kho tồn tại khi xuất kho, kho tồn tại khi nhập kho, kho tồn tại khi nhập kho, kho tồn tại chuyển kho ➡ Không được phép xóa kho.

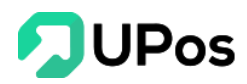

### D. Kho chuyển

Chức năng **Chuyển kho** cho phép người dùng chuyển sản phẩm từ kho này sang kho khác.

Trên menu Quản lý kho >> chọn Kho chuyển

| 🖹 KHO CH                                          | KHO CHUYỂN Độ kho Kho chuyến |  |              |                   |              |                |           |              |   |     |  |
|---------------------------------------------------|------------------------------|--|--------------|-------------------|--------------|----------------|-----------|--------------|---|-----|--|
| O THÊM KHO I≣ QUÂN LÝ KHO I≣ QUÂN LÝ SÂN PHẨM KHO |                              |  |              |                   |              |                |           |              |   |     |  |
| КНО СНИУЕ                                         | KHO CHUYẾN                   |  |              |                   |              |                |           |              |   |     |  |
| Kho chuyến hàng* Select option                    |                              |  | t option     | Ŧ                 | Ngà          | ıy chuyển hàng | * 2020-03 | -23          |   |     |  |
| Kho nhận hàng*                                    | Kho nhận hàng* Sele          |  | t option     | ▼ Ghi chú Ghi chú |              |                |           | li           |   |     |  |
| Q, Tìm sắn phá                                    | ăm                           |  |              |                   |              |                |           |              |   |     |  |
| 14% oàn nhấm / (                                  | PKU                          |  | Tân của nhấm |                   |              | Dem ul *       | Tankha    | Số lượng cần |   | 140 |  |
| Mã sản phấm / S                                   | SKU                          |  | Tên sản phẩm | OHINÉNK           |              | Đơn vị *       | Tồn kho   | chuyến       | > | ióa |  |
|                                                   |                              |  |              | CHUYEN K          | ITU SAN PHAM |                |           |              |   |     |  |

**Bước 1:** Chọn **Kho chuyển hàng** và **Kho nhận hàng** (2 kho này không được trùng nhau)

**Bước 2: Tìm kiếm** và **chọn sản phẩm** cần chuyển, có thể chọn nhiều sản phẩm

Bước 3: Nhập số lượng cần chuyển của mỗi sản phẩm.

Bước 4: Nhấn nút Chuyển kho sản phẩm

## E. Quản lý sản phẩm kho

Chức năng **Quản lý sản phẩm kho** cho phép người dùng xem số lượng các sản phẩm còn lại ở các kho. Bạn có thể tìm kiếm nhanh sản phẩm thông qua bộ lọc tìm kiếm. Có thể xuất Excel danh sách sản phẩm tồn kho.

Nhấn vào hoạt động để xem các hoạt động có liên quan đến sản phẩm như: Nhập hàng và Xuất bán sản phẩm đó.

Trên menu Quản lý kho >> chọn Quản lý sản phẩm kho

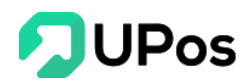

|          |                                 |                                                                 |                  |             | ł                |
|----------|---------------------------------|-----------------------------------------------------------------|------------------|-------------|------------------|
| QU       | ẢN LÝ SẢN PHẨM KH               | 10                                                              | Trang chủ        | Bộ kho Quải | n lý sản phấm kh |
| O THÊM   | I KHO 🛱 KHO CHUYỂN 📒            | QUẢN LÝ KHO                                                     |                  |             |                  |
| Sản phấi | m                               | Kho                                                             |                  |             |                  |
| Tîm ki   | ếm theo mã vạch hoặc tên sản pl | Select option • 🤉 🔍 TÌM KIẾM 👱 XUẤT EX                          |                  |             |                  |
| ομάν     | ΙΥ΄ SẢN ΡΗẨΜ ΚΗΟ                |                                                                 |                  |             |                  |
| QUAN     |                                 | The size of the                                                 | Tîn akê kin      | 0 ž koma    | Unat đông        |
| 1        | G171242222                      | ren san pham<br>Keo dán đồ da G17 đa năng nhập khẩu             | Kho Hồ Chí Minh  | 198         | Hoạt dộng        |
| 2        | maidaoCKK112123                 | Dung cu mài dao Lock&Lock 3 Lớn CKK112 cao cấn                  | Kho Hồ Chí Minh  | 199         |                  |
| -        | amag2d100                       |                                                                 | Kho Liề Chí Minh | 005         | :=               |
| 3        | amcasurzs                       | bý an ua men ngyc ca sp                                         |                  | 900         | =                |
| 4        | opdeochongsoc1241111            | Op lưng Iphone CHONG SOC siêu móng trong suốt                   | Kho Hồ Chí Minh  | 6948        | =                |
| 5        | tachsoinox1234                  | Tách sò huyết inox cao cấp                                      | Kho mặc định     | 83          | =                |
| 6        | tachsoinox12                    | Tách sò huyết inox cao cấp                                      | Kho mặc định     | 88          | :=               |
| 7        | lock&lockcks308                 | Dụng cụ bằm rau củ quả Lock&Lock Quick Chopper CKS308           | Kho mặc định     | 92          | :=               |
| 8        | balok140                        | Túi Du Lịch 3CE Có Tay Kéo Tiện Lợi ( hồng, đen)                | Kho mặc định     | 96          | =                |
| 9        | lock400-380ml                   | Set 3 hộp thủy tinh Lock&Lock 400ml và 380ml tặng túi giữ nhiệt | Kho mặc định     | 97          | :=               |
| 10       | tachsoinox123                   | Tách sò huyết inox cao cấp                                      | Kho mặc định     | 97          | :=               |

\*\* Xem chi tiết:

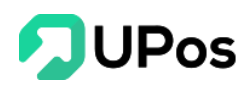

| BAU CAU                                                  | U SAN PI                       |                                                                               |                                          |          |               | Trang chu Bao ca | bao cao sali pila |
|----------------------------------------------------------|--------------------------------|-------------------------------------------------------------------------------|------------------------------------------|----------|---------------|------------------|-------------------|
| I≡ QUẢN LÝ SẢN                                           | I PHẨM KHO                     |                                                                               |                                          |          |               |                  |                   |
| THÔNG TIN                                                | CHI TIẾT SẢ                    | N PHẨM                                                                        |                                          |          |               |                  |                   |
| Tên sản phẩm:<br>Mã vạch sản p<br>Model:<br>Danh mục sản | : B<br>bhẩm: a<br>a<br>phẩm: M | ộ ấm trà men ngọc cá 3D<br>mca3d123444<br>mca3d123<br>láy ảnh - Máy quay phim |                                          |          |               |                  |                   |
| Tổng số nhập h                                           | nàng = <mark>0</mark>          |                                                                               | Tống số lượng bán hàng = <mark>12</mark> |          |               | Tồn kho = 985    |                   |
| BÁO CÁO MI                                               | UA HÀNG                        |                                                                               |                                          |          |               |                  |                   |
| Ngày mua hàng t<br>2020-02-27                            | từ                             | <b>Ngày mua hàng đến</b><br>2020-03-27                                        | Q TÌM KIẾM GRESET                        |          |               |                  |                   |
| Ngày mua hàng                                            |                                | Số Hóa đơn                                                                    | Tên sản phẩm                             |          | Tên nhà kho   |                  | Số lượn           |
| BÁO CÁO BÁ<br>Ngày bán hàng ti<br>2020-02-27             | ÁN HÀNG<br>ừ I                 | Ngày bán hàng đến<br>2020-03-27                                               | Q TÌM KIẾM SRESET                        |          |               |                  |                   |
| Ngày                                                     | Số Hóa đơn                     | Tên khách hàng                                                                | Tên sản phẩm                             | Số lượng | Giá bán (VNĐ) | Giảm giá (VNĐ)   | Tổng cộng (VNE    |
| 04/03/2020                                               | 102196                         | Bá Thiên                                                                      | Bộ ấm trà men ngọc cá 3D                 | 2        | 89,000        | 8,000            | 170,00            |
| 18/03/2020                                               | 102224                         | Tiến Ngô                                                                      | Bộ ấm trà men ngọc cá 3D                 | 10       | 89,000        | 0                | 890,00            |
|                                                          |                                |                                                                               |                                          | 10       |               |                  |                   |

## III. Quản lý sản phẩm

#### A. Danh mục sản phẩm

Phần mềm **UPOS** cung cấp tính năng quản lý danh mục sản phẩm, giúp cửa hàng phân loại và quản lý sản phẩm theo các danh mục, đặc tính khác nhau tùy chỉnh. Người bán có thể tự tạo bộ lọc danh sách sản phẩm theo từng danh mục hoặc đặc tính sản phẩm khác nhau. Tính năng giúp người bán dễ dàng lọc tìm sản phẩm trong các báo cáo thống kê.

Để tiến hành quản lý danh mục sản phẩm tùy chỉnh bạn nhấn vào ô menu **Sản phẩm** >> chọn ô **Quản lý danh mục** 

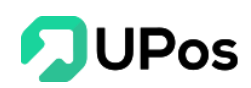

Tại đây hệ thống sẽ hiện ra các danh mục sản phẩm đã được cài đặt mặc định sẵn. Bạn có thể tiến hành **thêm mới, chỉnh sửa hay xóa bỏ danh mục** tùy ý phù hợp với sản phẩm và cửa hàng của bạn. Bạn có thể xuất thành file excel danh sách các danh mục sản phẩm.

| 000 |                                                                                       |           |                             |                |  |         |            |  |  |  |
|-----|---------------------------------------------------------------------------------------|-----------|-----------------------------|----------------|--|---------|------------|--|--|--|
|     | DUẢN LÝ DANH MỤC         Trang chủ         Danh mục sản phẩm         Quản lý danh mục |           |                             |                |  |         |            |  |  |  |
| C   | THÊM (                                                                                | DANH MỤC  | 🕹 NHẬP DANH SÁCH 🕹 XUẤT EXC | EL             |  |         |            |  |  |  |
| (   | QUẢN I                                                                                | LÝ DANH M | џс                          |                |  |         | Xóa tất cả |  |  |  |
|     |                                                                                       | STT       | Mã danh mục                 | Tên danh mục   |  | Ghi chú | Hoạt động  |  |  |  |
|     |                                                                                       | 1         | JT00001                     | Điện Thoại     |  |         | 2          |  |  |  |
|     |                                                                                       | 2         | JT00001-1                   | Iphone         |  |         | 2          |  |  |  |
|     |                                                                                       | 3         | JT00001-2                   | Xiaomi         |  |         | 2          |  |  |  |
|     |                                                                                       | 4         | JT00002                     | Máy tính PC    |  |         | 2          |  |  |  |
|     |                                                                                       | 5         | Gatraigiuong                | Ga trải giường |  |         | 2          |  |  |  |
|     |                                                                                       | 6         | ANVAT                       | Ăn vặt         |  |         | 2          |  |  |  |
|     |                                                                                       | 7         | TTNU                        | Thời Trang Nữ  |  |         | 2          |  |  |  |

Với **dấu** |----- trước **Tên danh mục** là biểu hiện cho **Danh mục con**. Tham khảo hình minh họa bên dưới để hiểu thêm.

| PC          | Máy Tính PC Danh mục cha |  |
|-------------|--------------------------|--|
| PC-Monitor  | Màn Hình Máy Tính        |  |
| PC-Main     | IBo Mạch Chủ Danh        |  |
| PC-Mouse    | IChuột MỤC CON           |  |
| PC-Keyboard | Bàn Phím                 |  |

#### 1. Thêm danh mục

Bạn có thể thêm mới danh mục sản phẩm bằng 2 cách:

\* CÁCH 1: Thêm trực tiếp trên hệ thống UPos

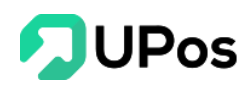

Bước 1: Nhấn nút THÊM DANH MỤC (menu Sản phẩm >> Quản lý danh mục)

|                                      | 000    |           |                  |            |                      | Ŷ                |
|--------------------------------------|--------|-----------|------------------|------------|----------------------|------------------|
|                                      | Ê QUẢ  | N LÝ DA   | NH MỤC           | TRANG CI   | HỦ DANH MỤC SẢN PHẨN | QUẢN LÝ DANH MỤC |
| HUÌNH QUỐC TUẨN<br>demo@jtexpress.vn | O THÊM | DANH MỤC  | 1 NHẬP DANH SÁCH | EL         |                      |                  |
| 🚳 Bảng điều khiển                    | QUÁN   | LÝ DANH M | ψ <b>C</b>       |            |                      | Xóa tất cả       |
| 😮 Sản phẩm 🛛 🗸 🗸                     |        | 1         | JT00001          | Điện Thoại | Gni chu              | Hoạt dọng        |
| Quản lý danh mục     Quản lý đơn vị  |        | 2         | JT00001-1        | Iphone     |                      | 2                |
| Quản lý sản phẩm                     |        | 3         | JT00001-2        | IXiaomi    |                      | 2                |

Bước 2: Điền các thông tin theo yêu cầu trên form hiện ra:

- Mã danh mục (Các mã danh mục không được trùng nhau)
- Tên danh mục
- Có thể tạo danh mục theo **hai cấp** (Xem ở phần Danh mục sản phẩm)

| Mã danh mục *  | Mã danh mục     |
|----------------|-----------------|
| Tên danh mục * | Tên danh mục    |
| Danh mục cha   | Select option 🔻 |
| Ghi chú        |                 |
|                | <b>G</b>        |
|                | THÊM MỚI        |

Bước 3: Cuối cùng nhấn vào ô THÊM MỚI bên dưới phần điền thông tin.

Lưu ý: Những ô có dấu \* là thông tin bắt buộc nhập. Không được để trống.

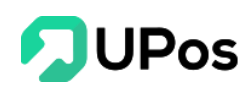

\*\* <u>CÁCH 2</u>: Tải file excel danh mục sản phẩm lên hệ thống UPos (Với cách này bạn có thể tạo nhanh một lúc nhiều danh mục)

|                                      | 000    |           |                             |              |                   |                  | ¢          |
|--------------------------------------|--------|-----------|-----------------------------|--------------|-------------------|------------------|------------|
|                                      | 🖹 QUẢ  | N LÝ DA   | NH MỤC                      | TRANG CHỦ    | DANH MỤC SẢN PHẨM | QUẢN LÝ DANH MỤC |            |
| HUÌNH QUỐC TUẨN<br>demo@jtexpress.vn | O THÊM | DANH MỤC  | 1 NHẬP DANH SÁCH 2 XUẤT EXC | EL           |                   |                  |            |
| 🚯 Bảng điều khiển                    | QUÂN   | LÝ DANH M | ŲC<br>Mõ daab mus           | Tên danh mực |                   | Ghị chú          | Xóa tất cả |
| 🔁 Sản phẩm 🛛 🗸 🗸                     |        | 1         | JT00001                     | Điện Thoại   |                   | Gin cita         |            |
| Quản lý danh mục     Quản lý đơn vị  |        | 2         | JT00001-1                   | Iphone       |                   |                  | 2          |
| <ul> <li>Quản lý sản phẩm</li> </ul> |        | 3         | JT00001-2                   | Xiaomi       |                   |                  | 2          |

Bước 1: Chọn nút NHẬP DANH SÁCH (menu Sản phẩm >> Quản lý danh mục)

Bước 2: Tải mẫu file Excel có sẵn trên hệ thống

Bước 3: Điền đầy đủ các thông tin theo form trên file excel đã tải

**Bước 4:** Sau khi hoàn tất bấm lưu file và quay lại hệ thống nhấn **Chọn tệp** để chọn file và nhấn **TẢI LÊN.** Hệ thống tiến hành kiểm tra và tự động thực hiện tạo mới danh mục.

| Nhập danh sách                                                                                                    |         | ×    |
|----------------------------------------------------------------------------------------------------|---------|------|
| <b>Chú ý:</b><br>- Tải xuống tệp mẫu (category_import_template.xlsx)<br>- Chỉ nhận file có định dạn .xls, .xlsx<br>- Chỉ nhân file excel có dung lương dưới 3MB |         |      |
| Chon file:<br>Choose File No file chosen                                                                                                    |         |      |
|                                                                                                    | TẢI LÊN | ÐÓNG |

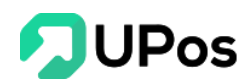

#### 2. Chỉnh sửa danh mục đã tạo

Bước 1: Chọn danh mục mà bạn muốn chỉnh sửa và nhấn nút

| â QUẢ                       | N LÝ DA  | NH MỤC                      |                | TRANG CHỦ | DANH MỤC SẢN PH | IÁM QUẢN LÝ DANH MỤC |  |  |  |  |  |
|-----------------------------|----------|-----------------------------|----------------|-----------|-----------------|----------------------|--|--|--|--|--|
| O THÊM                      | DANH MỤC | 🛓 NHẬP DANH SÁCH 🕹 XUẤT EXC | EL             |           |                 |                      |  |  |  |  |  |
| QUẢN LÝ DANH MỤC Xóa tất cả |          |                             |                |           |                 |                      |  |  |  |  |  |
|                             | STT      | Mã danh mục                 | Tên danh mục   |           | Ghi chú         | Hoạt động            |  |  |  |  |  |
|                             | 1        | JT00001                     | Điện Thoại     |           | C               | ập nhật 📝 💼          |  |  |  |  |  |
|                             | 2        | JT00001-1                   | Iphone         |           | -               |                      |  |  |  |  |  |
|                             | 3        | JT00001-2                   | Xiaomi         |           |                 | 2                    |  |  |  |  |  |
|                             | 4        | JT00002                     | Máy tính PC    |           |                 | 2                    |  |  |  |  |  |
|                             | 5        | Gatraigiuong                | Ga trải giường |           |                 | 2                    |  |  |  |  |  |
|                             | 6        | ANVAT                       | Ăn vặt         |           |                 | 2                    |  |  |  |  |  |
|                             | 7        | TTNU                        | Thời Trang Nữ  |           |                 | 2                    |  |  |  |  |  |

Bước 2: Hệ thống sẽ tự động chuyển tới trang Chỉnh sửa danh mục mà bạn đã chọn

Bước 3: Điền theo thông tin mà bạn cần chỉnh sửa và nhấn nút CẬP NHẬT

| CHỉNH SỬA DANH MỤC |            |          |
|--------------------|------------|----------|
| Mã danh mục *      | JT00001-1  |          |
| Tên danh mục *     | Iphone     |          |
| Danh mục cha       | Điện Thoại | x *      |
| Ghi chú            |            |          |
|                    |            | <b>©</b> |
|                    | CẬP NHẬT   |          |

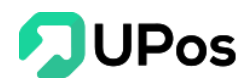

#### 3. Xóa danh mục

Bạn có thể xóa danh mục bằng 2 cách:

#### \*\* CÁCH 1: Xóa lẻ từng danh mục

Bước 1: Chọn danh mục bạn muốn xóa và nhấn nút 💼

| 00     |           |                  |             |                |           |                   | ¢                                                                                                    |
|--------|-----------|------------------|-------------|----------------|-----------|-------------------|----------------------------------------------------------------------------------------------------|
| 🖹 QUẢ  | N LÝ DA   | NH MỤC           |             |                | TRANG CHỦ | DANH MỤC SẢN PHẨN | QUẢN LÝ DANH MỤC                                                                                                    |
| O THÊM | DANH MỤC  | 土 NHẬP DANH SÁCH | 🕹 XUẤT EXCE | •              |           |                   |                                                                                                    |
| QUẢN   | LÝ DANH M | iņc              |             |                |           |                   | Xóa tất cả                                                                                                    |
|        | STT       | Mã danh mụ       | c           | Tên danh mục   |           | Ghi chú           | Hoạt động                                                                                                    |
|        | 1         | JT00001          |             | Điện Thoại     |           |                   | 🖍 💼 🗙 Xóa                                                                                                    |
|        | 2         | JT00001-1        |             | IIphone        |           |                   | Image: A the second second |
|        | 3         | JT00001-2        |             | IXiaomi        |           |                   | 2                                                                                                    |
|        | 4         | JT00002          |             | Máy tính PC    |           |                   | 2                                                                                                    |
|        | 5         | Gatraigiuon      | 9           | Ga trải giường |           |                   |                                                                                                    |

Bước 2: Hệ thống sẽ hiển thị 1 bảng xác nhận bạn có chắc muốn xóa danh mục đã chọn

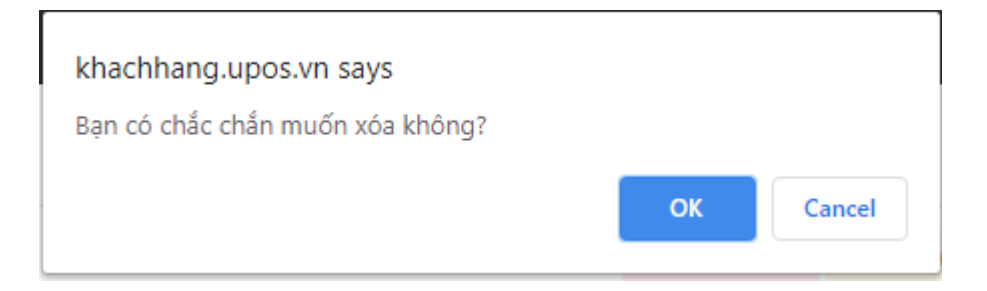

Bước 3: Nhấn chọn vào nút Ok thì hệ thống sẽ thực hiện xóa danh mục bạn đã chọn

Nếu bạn nhấn chọn nút **Cancel** thì bảng xác nhận sẽ đóng và quay về trang Quản lý danh mục. Danh mục bạn đã chọn sẽ không bị xóa.

\* <u>CÁCH 2</u>: Xóa nhiều danh mục cùng lúc

**Bước 1:** Trên danh sách danh mục, chọn vào dấu tick (✓) ở phía trái danh sách các danh mục bạn muốn xóa

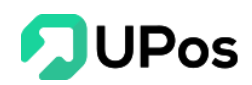

Bước 2: Nhấn chọn nút Xóa tất cả ở góc phải danh sách danh mục

| 000    |             |                  |              |                |           |                   | ¢                |
|--------|-------------|------------------|--------------|----------------|-----------|-------------------|------------------|
| Ê QU   | ẢN LÝ DA    | NH MỤC           |              |                | TRANG CHỦ | DANH MỤC SẢN PHẨI | QUẢN LÝ DANH MỤC |
| O THÊN | M DANH MỤC  | 🕹 NHẬP DANH SÁCH | 🕹 XUẤT EXCEL |                |           |                   | 2                |
| QUẢN   | I LÝ DANH M | IŲC              |              |                |           |                   | Xóa tất cả       |
|        | STT         | Mã danh mục      |              | Tên danh mục   |           | Ghi chú           | Hoạt động        |
|        | 1           | JT00001          |              | Điện Thoại     |           |                   | 2                |
|        | 2           | JT00001-1        |              | Iphone         |           |                   | 2                |
|        | 3           | JT00001-2        |              | IXiaomi        |           |                   | 2                |
|        | 4           | JT00002          |              | Máy tính PC    |           |                   | 2 8              |
|        | 5           | Gatraigiuong     |              | Ga trải giường |           |                   | 2                |
|        | 6           | ANVAT            |              | Ăn vặt         |           |                   | 2                |
|        | 7           | TTNU             |              | Thời Trang Nữ  |           |                   | 2                |

**Bước 3:** Hệ thống sẽ hiển thị 1 bảng xác nhận bạn có chắc muốn xóa các danh mục đã chọn

| khachhang.upos.vn says<br>Bạn có chắc chắn muốn xóa không? |    |        |
|------------------------------------------------------------|----|--------|
|                                                            | ОК | Cancel |

Bước 4: Nhấn chọn vào nút Ok thì hệ thống sẽ xóa tất cả các danh mục bạn đã chọn

Nếu bạn nhấn chọn nút **Cancel** thì bảng xác nhận sẽ đóng và quay về trang Quản lý danh mục. Tất cả các danh mục bạn đã chọn sẽ không bị xóa.

### **B.** Quản lý sản phẩm

Tại đây bạn có thể quản lý chi tiết tất cả mọi sản phẩm trong cửa hàng của bạn. Để lọc tìm kiếm sản phẩm, bạn có thể tìm theo tên sản phẩm, mã sản phẩm (SKU), mã Barcode

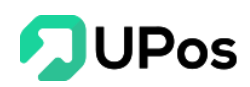

hoặc bạn có thể lọc tìm theo danh mục sản phẩm hoặc trạng thái của sản phẩm. Bạn cũng có thể xuất thành file excel danh sách tất cả sản phẩm theo bộ lọc tìm kiếm mà bạn muốn.

Để quản lý sản phẩm bạn nhấn chọn menu Sản phẩm, tiếp đến chọn Quản lý sản phẩm

| QU           | JẢN LÝ SẢN F                       | PHẨM              |                                                |             |           |                 |           | TRANG      | CHỦ SẢN       | PHẨM            | QUẢN LÝ SẢN PH |
|--------------|------------------------------------|-------------------|------------------------------------------------|-------------|-----------|-----------------|-----------|------------|---------------|-----------------|----------------|
| <b>O</b> THÊ | ÈM SẢN PHẨM 🕹                      | NHẬP DANH SÁCH    |                                                |             |           |                 |           |            |               |                 |                |
| Sản ph       | nấm                                | D                 | anh mục sản phẩm                               |             | Trạng thá | i               |           |            |               |                 |                |
| Tîm          | sản phấm                           |                   | Select option                                  | *           | Select o  | ption           | r (       | Q TÌM KIẾN | v <u>↓</u> xu | <b>ÁT EXCEL</b> | GRESET         |
| QUÅ<br>STT   | N LÝ SẢN PHẨM<br>Mã sản phẩm / SKU | Tên sản phẩm      |                                                |             |           | Danh mục sản p  | ohấm      | Đơn vị     | Giá bán       | Tồn kho         | Hoạt động      |
| 1            | HTEST00021                         | CPU Asus Core I   | CPU Asus Core I7 Ram 6G                        |             |           |                 |           | Cái        | 12,000,000    | 1,000           |                |
| 2            | A0000010                           | Sơ mi lụa nam c   | ao cấp, form chuẩn, ôm body                    |             |           | Thời Trang Nam  | 1         | Cái        | 250,000       | 988             |                |
| 3            | VI0000514                          | Ví Nam Da Bò Ki   | ểu Đứng Khâu Viền Chỉ Cao Cấp VDN              | 13251422232 | 2311111   | Thời Trang Nam  | 1         | Cái        | 281,000       | 1,988           |                |
| 4            | amca3d123                          | Bộ ấm trà men n   | gọc cá 3D                                      |             |           | Máy ảnh - Máy ( | quay phim | Set        | 89,000        | 985             |                |
| 5            | maidaoCKK112123                    | Dụng cụ mài dao   | Dụng cụ mài dao Lock&Lock 3 Lớp CKK112 cao cấp |             |           | Túi Ví          |           | Cái        | 179,000       | 199             |                |
| 6            | opdeochongsoc12411                 | 11 Őp lung Iphone | Őp lưng Iphone CHŐNG SỐC siêu mỏng trong suốt  |             |           | Giày Dép Nữ     |           | Cái        | 19,000        | 6,948           |                |
| 7            | G171242222                         | Keo dán đồ da G   | i17 đa năng nhập khẩu                          |             |           | Sức Khỏe & Sắc  | Ðęp       | Cái        | 169,000       | 198             |                |
| 8            | tachsoinox1234                     | Tách sò huyết in  | ox cao cấp                                     |             |           | Phụ Kiện Thời T | rang      | Cái        | 79,000        | 83              |                |

## 1. Báo cáo chi tiết từng sản phẩm

Bạn có thể xem được chi tiết Báo cáo từng sản phẩm khi nhấn vào tên sản phẩm bất kỳ

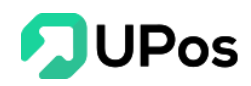

| BÁO CÁO                                                       | SẢN PH      | ÂM                                         |               |             |                               |              |               | Trang chủ                 | Báo cáo | Báo cáo sản phấn |
|---------------------------------------------------------------|-------------|--------------------------------------------|---------------|-------------|-------------------------------|--------------|---------------|---------------------------|---------|------------------|
| I≣ QUẢN LÝ SẢN PI                                             | HẨM KHO     |                                            |               |             |                               |              |               |                           |         |                  |
| THÔNG TIN CH                                                  | HI TIẾT SẢI | N PHẨM                                     |               |             |                               |              |               |                           |         |                  |
| Tên sản phẩm:<br>Mã vạch sản phấ<br>Model:<br>Danh mục sản ph | m:<br>iám:  | IP8<br>12345682542<br>PRC998<br>Điện Thoại | 222           |             |                               |              |               |                           |         |                  |
| Tổng số nhập hàn                                              | g = 11      |                                            |               | Tổng số lượ | ợng bán hàng = <mark>2</mark> |              |               | Tồn kho = <mark>21</mark> | 8       |                  |
| BÁO CÁO MUA                                                   | HÀNG        |                                            |               |             |                               |              |               |                           |         |                  |
| Ngày mua hàng từ                                              |             | Ngày mua hà                                | ing đến       |             |                               |              |               |                           |         |                  |
| 2020-02-27                                                    |             | 2020-03-27                                 | 7             | ् TÌM KIẾM  | GRESET                        |              |               |                           |         |                  |
| Ngày mua hàng                                                 |             |                                            | Số Hóa đơn    |             | Tên sản phấm                  |              | Tên nhà kho   |                           |         | Số lượng         |
| 26/03/2020                                                    |             |                                            | 89654125      | IP8         |                               | Kho mặc định |               |                           |         | 11               |
| BÁO CÁO BÁN                                                   | HÀNG        |                                            |               |             |                               |              |               |                           |         |                  |
| Ngày bán hàng từ                                              |             | Ngày bán hài                               | ng đến        |             |                               |              |               |                           |         |                  |
| 2020-02-27                                                    |             | 2020-03-27                                 | 7             | Q TÌM KIẾM  | GRESET                        |              |               |                           |         |                  |
| Ngày                                                          | Số Hóa đo   | m T                                        | ên khách hàng | Tên sản phá | ím                            | Số lượng     | Giá bán (VNĐ) | Giảm giá (VNĐ)            |         | Tổng cộng (VNĐ)  |
| 27/03/2020                                                    | 101185      | N                                          | guyệt Trần    | IP8         |                               | 2            | 18,000,000    | 0                         |         | 36,000,000       |
| 2770072020                                                    |             |                                            |               |             |                               |              |               |                           |         |                  |

Trong mục **Báo cáo sản phẩm** hệ thống sẽ hiển thị 3 phần:

- Thông tin sản phẩm: Các thông tin chi tiết của sản phẩm như: Tên SP, Mã
   SP, Danh mục, Tổng số lượng nhập, Tổng số lượng bán và Tồn kho.
- **Báo cáo mua hàng**: Danh sách thông tin nhập kho của sản phẩm này. Người bán hàng có thể nhấn vào Số hóa đơn để xem chi tiết Đơn hàng đã nhập.
- Báo cáo bán hàng: Toàn bộ lịch sử bán hàng của sản phẩm này. Người bán hàng có thể nhấn vào Số hóa đơn để xem chi tiết Đơn hàng đã bán.

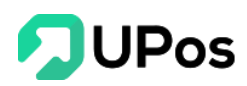

#### 2. Thêm mới/ Bổ sung sản phẩm

Bạn có thể thêm mới/ bổ sung sản phẩm bằng 2 cách:

\*\* CÁCH 1: Thêm trực tiếp trên hệ thống UPos

**Bước 1:** Trên trang Quản lý sản phẩm (Menu Sản phẩm >> Quản lý sản phẩm), bạn nhấn chọn nút Thêm sản phẩm

| 🖹 QUẢN LÝ SẢN PH      | ÂM                |
|-----------------------|-------------------|
| O THÊM SẢN PHẨM ▲ NHẢ | P DANH SÁCH       |
| San phan              | bann nộc san phản |

Bước 2: Điền các thông tin theo yêu cầu trên form hiện ra

- Mã vạch sản phẩm và Mã sản phẩm (Mã SKU) là duy nhất, không được trùng lặp.
   Nếu người bán có liên kết với Shopee thì nhập đồng bộ Mã này giống nhau.
- Bạn cũng có thể chọn biểu tượng bên phải ô chọn Danh mục sản phẩm để thêm nhanh một danh mục sản phẩm.
- UPos cho phép bạn nhập 3 loại giá của sản phẩm: Giá bán lẻ, giá bán sỉ, và giá nhập.
  - Giá bán lẻ: Là giá được sử dụng khi bạn xuất đơn hàng, bán hàng cho khách hàng mua lẻ. Bạn có thể tùy chỉnh giá này khi bán hàng.
  - ✓ *Giá bán sỉ*: Là giá được sử dụng cho nhóm khách sỉ của cửa hàng.
  - Giá nhập: Là giá được sử dụng khi bạn nhập sản phẩm từ nhà cung cấp. Bạn cũng có thể tùy chỉnh giá này khi bạn nhập hàng.

## 

| SẢN PHẨM MỚI        |   |                     |
|---------------------|---|---------------------|
| Tên sản phẩm *      |   | Mã vạch sản phấm    |
| Tên sản phẩm        |   | Mã vạch sản phẩm    |
| Mã sản phấm / SKU * |   | Danh mục sản phẩm * |
| Mã sản phẩm / SKU   |   | Select option       |
|                     |   |                     |
| GIÁ SẢN PHẨM        |   |                     |
| Giá bán lẻ *        |   | Giá bán sỉ *        |
| 0                   | đ | 0 đ                 |
|                     |   |                     |
| Giá nhập *          |   |                     |
| 0                   | đ |                     |
|                     |   |                     |

- Nếu đây là lần đầu tiên bạn đưa sản phẩm lên hệ thống để quản lý, bạn cần nhấn vào dấu tick (✓) Khởi tạo kho ở góc phải phần Kho hàng và điền các thông tin để quản lý sản phẩm trong kho.
  - ✓ Chọn kho hàng lưu số lượng tồn kho
  - ✓ Nhập số lượng tồn kho sản phẩm hiện có
  - ✓ Nhập *giá vốn* Giá vốn là giá vốn trung bình mà bạn nhập sản phẩm bán.
     Giá này là căn cứ để tính giá trị sản phẩm trong các báo cáo thống kê

| KHO HÀNG      |       |                 |               |           | 🗹 Khởi tạo kho |
|---------------|-------|-----------------|---------------|-----------|----------------|
| Khối lượng    |       |                 | Đơn vị *      |           |                |
| Khối lượng    | g × Ŧ |                 | Select option |           | · O            |
|               |       |                 |               |           |                |
| Chỉ nhânh     |       | Tôn kho ban đầu |               | Giả vôn * |                |
| Select option | *     | Tồn kho ban đầu |               | 0         | đ              |
|               |       |                 |               |           |                |
|               |       |                 |               |           |                |

Lưu ý: Bạn nên nhập chính xác *Giá vốn*, vì giá này sẽ được sử dụng tính toán các báo cáo cho cửa hàng của bạn.

Một sản phẩm có thể có nhiều thuộc tính (về Kích thước, Màu sắc,...), điền các thông tin này ở mục thuộc tính.

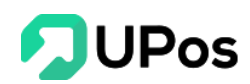

Bước 3: Cuối cùng nhấn chọn nút THÊM SẢN PHẨM để hoàn tất thêm sản phẩm.

| THUỘC TÍNH     |               | ✓ Sản phẩm có nhiều phiên bản |
|----------------|---------------|-------------------------------|
| Tên thuộc tính | Giá trị       |                               |
| Kích thước     |               | â                             |
| Màu sắc        |               | 1                             |
|                |               |                               |
|                | THÊM SẢN PHẨM |                               |
|                |               |                               |

Lưu ý: Những ô có dấu \* là thông tin bắt buộc nhập. Không được để trống.

\*\* <u>CÁCH 2</u>: Tải file excel danh sách sản phẩm lên hệ thống UPos (Với cách này bạn có thể thêm/ bổ sung nhanh một lúc nhiều sản phẩm)

**Bước 1:** Trên trang **Quản lý sản phẩm** (Menu **Sản phẩm >> Quản lý sản phẩm**), nhấn chọn nút **Nhập danh sách** 

| 🖹 QUẢN LÝ SẢN PH        | А́М               |  |
|-------------------------|-------------------|--|
| 🗢 THÊM SẢN PHẨM 🚺 🕹 NHẬ | ÀP DANH SÁCH      |  |
|                         |                   |  |
| Sản phấm                | Danh mục sản phẩm |  |

Bước 2: Tải mẫu file Excel có sẵn trên hệ thống

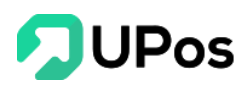

| Nhập danh sách                                    |         | ×    |
|---------------------------------------------------|---------|------|
| Chú ý:                                            |         |      |
| - Tải xuống tệp mẫu (product_table_template.xlsx) |         |      |
| - Chỉ nhận file có định dạn .xls, .xlsx           |         |      |
| - Chỉ nhận file excel có dung lượng dưới 3MB      |         |      |
| Chon file:<br>Choose File No file chosen          |         |      |
|                                                   | TẢI LÊN | ÐÓNG |

Bước 3: Nhập danh sách sản phẩm vào file excel mẫu theo hướng dẫn trong file đã tải

**Bước 4:** Sau khi hoàn tất bấm lưu file và quay lại hệ thống nhấn **Chọn tệp** để chọn file excel và nhấn **TẢI LÊN.** Hệ thống tiến hành kiểm tra và tự động thực hiện thêm mới/ bổ sung sản phẩm vào tài khoản quản lý của bạn.

<u>Lưu ý:</u>

- Các cột có dấu (\*) là thông tin bắt buộc cần phải nhập. Không được để trống.

- Trong excel, nhập *Mã danh mục* chứ không phải *Tên danh mục*. Do đó bạn cần qua trang **Quản lý danh mục** xem Mã và nhập chính xác vào file excel.

- Chức năng chưa có hỗ trợ đăng ảnh của sản phẩm trên excel. Sau khi thêm thành công, bạn cần vào cập nhật lại ảnh từng sản phẩm.

- Trong excel, có 1 bảng Hướng dẫn sử dụng.

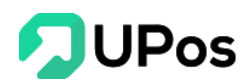

## 3. Chỉnh sửa sản phẩm

Bước 1: Trên trang Quản lý sản phẩm, nhấn nút 🔽 tại sản phẩm bạn muốn chỉnh sửa.

| CUẢN LÝ SẢN PHẨM QUÂN LÝ SẢN PHẨM QUÂN LÝ SẢN PHẨM QUÂN LÝ SẢN PHẨM |                   |                                                         |           |                         |                        |               |          |           |
|---------------------------------------------------------------------|-------------------|---------------------------------------------------------|-----------|-------------------------|------------------------|---------------|----------|-----------|
| ОТНЕ                                                                | M SẢN PHẨM 🕹 NH   | ẬP DANH SÁCH                                            |           |                         |                        |               |          |           |
| Sản ph                                                              | âm                | Danh mục sản phẩm                                       | Trạng th  | ái                      |                        |               |          |           |
| Tim                                                                 | sán phẩm          | Select option 🔻                                         | Select    | option 👻 🤇              | ् <mark>тім кіё</mark> | v <u>↓</u> xu | ÃT EXCEL | GRESET    |
| STT                                                                 | Mã sản phẩm / SKU | Tên sản phẩm                                            |           | Danh mục sản phẩm       | Đơn vị                 | Giá bán       | Tồn kho  | Hoạt động |
|                                                                     |                   | wie als also                                            |           | Dank mus sin akém       | Demui                  | oliihia       | The late | Heat dias |
| 1                                                                   | HTEST00021        | CPU Asus Core I7 Ram 6G                                 |           | Máy tính PC             | Cái                    | 12,000,000    | 1,000    |           |
| 2                                                                   | A0000010          | Sơ mi lụa nam cao cấp, form chuẩn, ôm body              |           | Thời Trang Nam          | Cái                    | 250,000       | Cập nhật |           |
| 3                                                                   | VI0000514         | Vì Nam Da Bò Kiểu Đứng Khâu Viền Chỉ Cao Cấp VDN3251422 | 232311111 | Thời Trang Nam          | Cái                    | 281,000       | 1,988    |           |
| 4                                                                   | amca3d123         | Bộ ấm trà men ngọc cá 3D                                |           | Máy ảnh - Máy quay phim | Set                    | 89,000        | 985      |           |
| 5                                                                   | maidaoCKK112123   | Dụng cụ mài dao Lock&Lock 3 Lớp CKK112 cao cấp          |           | Túl Ví                  | Cái                    | 179,000       | 199      |           |

Bước 2: Nhập các thông tin cần chỉnh sửa và nhấn nút Sửa sản phẩm.

| O THÊM SÁN PHẨM      | 1 NHẬP DANH SÁCH |     |     |                     |       |                   |         |    |
|----------------------|------------------|-----|-----|---------------------|-------|-------------------|---------|----|
| SỬA SẢN PHẨM         |                  |     |     |                     |       |                   |         |    |
| Tên sản phẩm *       |                  |     |     | Mã vạch sản phẩm    |       |                   |         |    |
| CPU Asus Core I7 Rat | m 6G             |     |     | Mã vạch sán phẩm    |       |                   |         |    |
| Mã sản phấm / SKU *  |                  |     |     | Danh mục sản phẩm * |       |                   |         |    |
| HTEST00021           |                  |     |     | Máy tính PC         |       |                   | x *     | 0  |
| GIÁ SẢN PHẨM         |                  |     |     |                     |       |                   |         |    |
| Giá bán lẻ *         |                  |     |     | Giả bản sỉ *        |       |                   |         |    |
| 12,000,000           |                  |     | đ   | 11,000,000          |       |                   |         | đ  |
| Giá nhập *           |                  |     |     |                     |       |                   |         |    |
| 10,000,000           |                  |     | đ   |                     |       |                   |         |    |
|                      |                  |     |     |                     |       |                   |         |    |
| ΜΟ ΤΑ                |                  |     |     |                     |       |                   |         |    |
| Hình ảnh             |                  |     |     | Mô tả               |       |                   |         |    |
|                      | Upload Image     |     |     | MU La               |       |                   |         |    |
|                      |                  |     |     |                     |       |                   |         |    |
| KHO HÀNG             |                  |     |     |                     |       |                   |         |    |
| Khối lượng           |                  |     |     | Đơn vị *            |       |                   |         |    |
| Khối lượng           | 9                | x * |     | Cái                 |       |                   | x *     | 0  |
| THUỘC TÍNH           |                  |     |     |                     | ~ Sản | ı phẩm có nhiều p | hiên bả | àn |
|                      |                  |     | SŮA | SẢN PHẨM            |       |                   |         |    |
|                      |                  |     |     |                     |       |                   |         |    |

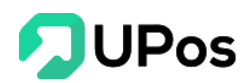

#### 4. Sản phẩm ngưng bán

Lưu ý: Sản phẩm trên hệ thống không được xóa, do đó chỉ có thể tùy chỉnh cho sản phẩm ngưng bán bằng cách bật chế độ ngưng bán ở sản phẩm tùy chọn.

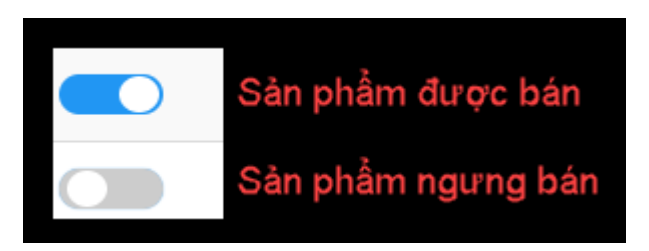

## C. Đơn vị sản phẩm

Danh sách đơn vị: thể hiện những danh từ chỉ đơn vị sản phẩm của cửa hàng (Vd: Cái, chiếc, đôi, hộp, viên...). Bạn có thể thêm, chỉnh sửa hoặc xóa đơn vị của sản phẩm.

Chọn vào menu Sản phẩm >> chọn Quản lý sản phẩm. Nhấn vào nút Quản lý đơn vị

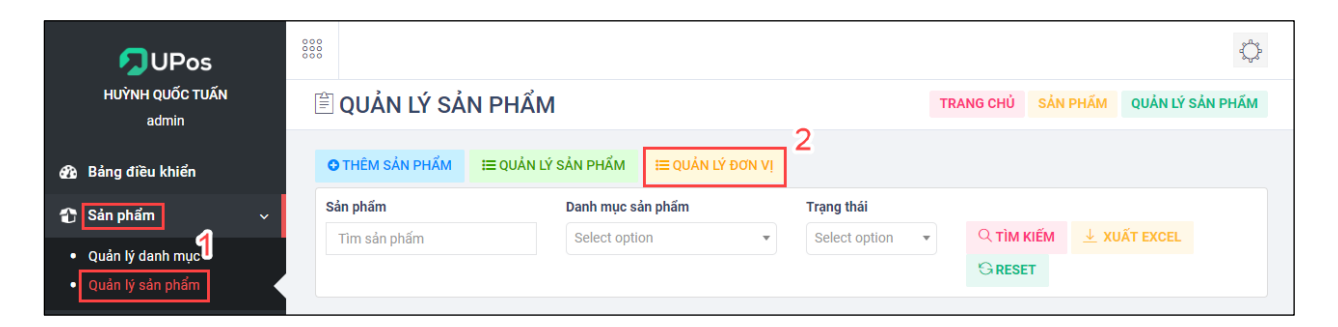

#### 1. Thêm/ Bổ sung đơn vị sản phẩm

**Bước 1:** Trên trang Quản lý đơn vị (menu **Sản phẩm >> Quản lý sản phẩm**). Nhấn chọn nút **Thêm đơn vị** 

| 000                     |                                                |            |                 | ÷          |  |  |  |  |
|-------------------------|------------------------------------------------|------------|-----------------|------------|--|--|--|--|
| 🖹 QUẢN                  | E QUẢN LÝ ĐƠN VỊ Quản lý đơn vị Quản lý đơn vị |            |                 |            |  |  |  |  |
| O THÊM ĐƠN<br>QUẢN LÝ Đ | dou ni                                         | -          |                 | Xóa tất cá |  |  |  |  |
|                         | STT                                            | Tên đơn vị | Đơn vị viết tắt | Hoạt động  |  |  |  |  |
|                         | 1                                              | Chiếc      | Chiếc           |            |  |  |  |  |
|                         |                                                |            |                 |            |  |  |  |  |

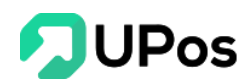

Bước 2: Sau khi màn hình Thêm đơn vị mở ra, điền Tên đơn vị và Đơn vị viết tắt

Bước 4: Nhấn chọn nút Thêm mới

nút 🔼 của đơn vị muốn chỉnh sửa

| THÊM ĐƠN VỊ       |                 |
|-------------------|-----------------|
| Tên đơn vị *      | Tên đơn vị      |
| Đơn vị viết tắt * | Đơn vị viết tắt |
|                   | THÊM MỚI        |
|                   |                 |

Lưu ý: Những ô có dấu \* là thông tin bắt buộc nhập. Không được bỏ trống.

#### 2. Chỉnh sửa đơn vị sản phẩm

Bước 1: Trên danh sách Quản lý đơn vị (menu Sản phẩm >> Quản lý sản phẩm), nhấn

| QUẢN LÝ ĐƠN VỊ |     |            |                 |           |  |  |
|----------------|-----|------------|-----------------|-----------|--|--|
|                | STT | Tên đơn vị | Đơn vị viết tắt | Hoạt động |  |  |
|                | 1   | Hộp        | Hộp             | Cập nhật  |  |  |
|                | 2   | Set        | Set             | A 1       |  |  |
|                | 3   | Cái        | Cái             | 8         |  |  |
|                | 4   | tuýp       | tuyp            | <b>e</b>  |  |  |
|                | 5   | PC         | Pcs             | 2         |  |  |
|                | 6   | Kg         | Kilogram        | 2         |  |  |
|                | 7   | Cây        | Сау             | 2 8       |  |  |

**Bước 2:** Điền các thông tin bạn muốn chỉnh sửa trên trang **Chỉnh sửa đơn vị** hiện ra và nhấn nút **Cập nhật** 

| CHÌNH SỬA ĐƠN VỊ  |          |  |  |  |  |
|-------------------|----------|--|--|--|--|
| Tên đơn vị *      | Hộp      |  |  |  |  |
| Đơn vị viết tắt * | Hộp      |  |  |  |  |
|                   | CẬP NHẬT |  |  |  |  |
|                   |          |  |  |  |  |

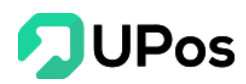

#### 3. Xóa đơn vị sản phẩm

Bạn có thể xóa đơn vị sản phẩm bằng 2 cách:

\* <u>CÁCH 1</u>: Xóa lẻ từng đơn vị sản phẩm

Bước 1: Trên danh sách Quản lý đơn vị (menu Sản phẩm >> Quản lý sản phẩm), nhấn

chọn nút 🧧 của đơn vị bạn muốn xóa

| QUẢN LÝ ĐƠN V!     Trang chủ Đơn vị Quản lý đơn vi |       |            |                 |            |  |  |  |
|----------------------------------------------------|-------|------------|-----------------|------------|--|--|--|
| O THÊM ĐƠN V                                       | /]    |            |                 |            |  |  |  |
| QUẢN LÝ ĐO                                         | an ni |            |                 | Xóa tất cả |  |  |  |
|                                                    | STT   | Tên đơn vị | Đơn vị viết tắt | Hoạt động  |  |  |  |
|                                                    | 1     | Hộp        | Hộp             | 🗾 💼 Xóa    |  |  |  |
|                                                    | 2     | Set        | Set             |            |  |  |  |
|                                                    | 3     | Cái        | Cái             | 2 8        |  |  |  |
|                                                    | 4     | tuýp       | tuyp            | 2 8        |  |  |  |
|                                                    | 5     | PC         | Pcs             | 2 8        |  |  |  |
|                                                    | 6     | Kg         | Kilogram        | 2 8        |  |  |  |
|                                                    | 7     | Cây        | Cay             | 2 8        |  |  |  |
|                                                    |       |            |                 |            |  |  |  |

Bước 2: Hệ thống hiển thị 1 bảng xác nhận bạn có chắc muốn xóa đơn vị đã chọn

Bước 3: Nhấn chọn vào nút Ok thì hệ thống sẽ xóa đơn vị bạn đã chọn

Nếu bạn nhấn chọn nút **Cancel** thì bảng xác nhận sẽ đóng và quay về trang Quản lý đơn vị. Và đơn vị bạn đã chọn sẽ không bị xóa.

\*\* <u>CÁCH 2</u>: Xóa nhiều đơn vị sản phẩm cùng lúc

Bước 1: Trên **danh sách Quản lý đơn vị** (menu **Sản phẩm** >> **Quản lý sản phẩm**), chọn vào dấu tick ( $\checkmark$ ) ở phía trái danh sách các đơn vị bạn muốn xóa

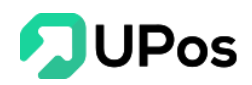

| QUẢN LÝ ĐƠI    | N VI |            |                 | Xóa tất cả    |
|----------------|------|------------|-----------------|---------------|
|                | STT  | Tên đơn vị | Đơn vị viết tắt | Hoạt động 🛛 2 |
| <sup>-</sup> 1 | 1    | Hộp        | Hộp             | 2             |
|                | 2    | Set        | Set             | 2             |
|                | 3    | Cái        | Cái             | 2             |
|                | 4    | tuýp       | tuyp            | 2             |
|                | 5    | PC         | Pcs             | 2             |
|                | 6    | Kg         | Kilogram        | 2             |
|                | 7    | Cây        | Cay             | 2             |

Bước 2: Nhấn chọn nút Xóa tất cả ở góc phải danh sách đơn vị

Bước 3: Hệ thống hiển thị 1 bảng xác nhận bạn có chắc muốn xóa các đơn vị bạn đã chọn

Bước 4: Nhấn chọn vào nút **Ok** thì hệ thống sẽ xóa tất cả các đơn vị bạn đã chọn

Nếu bạn nhấn chọn nút **Cancel** thì bảng xác nhận sẽ đóng và quay về trang Quản lý đơn vị. Tất cả các đơn vị sản phẩm bạn đã chọn sẽ không bị xóa.

## IV. Quản lý nhà cung cấp

Chức năng quản lý nhà cung cấp cho phép người bán hàng quản lý giá cả và thông tin nhập sản phẩm theo các đơn vị cung cấp riêng biệt.

Chọn vào menu Khách hàng & Đối tác >> chọn Quản lý nhà cung cấp

| Ê Q                                        | UẢN     | LÝ NHÀ CUNG CÁ   | ŃР                   |                                        |                     |            | Trang chủ Quản lý nhà cung cấp                   | Quản lý nhà cung cấ |  |
|--------------------------------------------|---------|------------------|----------------------|----------------------------------------|---------------------|------------|--------------------------------------------------|---------------------|--|
| O THỂM NHÀ CUNG CẤP Ξ QUẢN LÝ NHÀ CUNG CẤP |         |                  |                      |                                        |                     |            |                                                  |                     |  |
| QU                                         | ẢN LÝ   | NHÀ CUNG CẤP     |                      |                                        |                     |            |                                                  | Xóa tất cả          |  |
|                                            | STT     | Mã nhà cung cấp  | Tên nhà cung cấp     | Địa chỉ                                | Email               | Điện thoại | Chi tiết                                         | Hoạt động           |  |
|                                            | 1       | NCC003           | Blues shop           | 167 Nguyễn Trãi Q5                     | blues@gmail.com     | 0912356234 | Chuyên cung cấp quần áo, thời trang cả nam và nữ | 2 8                 |  |
|                                            | 2       | NCC002           | An Hòa               | 157 An Dương Vương F2 Q5               | NCC002@gmail.com    | 0805050505 | Nhà cung cấp hàng đầu ở Việt Nam                 | 2                   |  |
|                                            | 3       | NCC001           | Nhà cung cấp Thủy An | 134 Âu Dương Lân Phường 3 Quận 8 TPHCM | thuyancop@gmail.com | 0909090909 | Cung cấp các món hàng tốt cho mẹ và bé           | 28                  |  |
|                                            |         |                  |                      |                                        |                     |            |                                                  |                     |  |
| Disp                                       | aying 1 | - 3 of 3 records |                      |                                        |                     |            |                                                  |                     |  |

## A. Thêm thông tin nhà cung cấp

Bước 1: Trên trang Quản lý nhà cung cấp (menu Khách hàng & Đối tác), nhấn chọn nút Thêm nhà cung cấp.

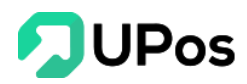

|   | Ê Q                                         | UẢN     | lý nhà (    | CUNG CẤ | Р                |   |                    |  |
|---|---------------------------------------------|---------|-------------|---------|------------------|---|--------------------|--|
| [ | O THÊM NHÀ CUNG CẤP ∷≣ QUẢN LÝ NHÀ CUNG CẤP |         |             |         |                  |   |                    |  |
|   | QU                                          | ÅN LÝ I | NHÀ CUNG    | CÃP     |                  |   |                    |  |
|   |                                             | STT     | Mã nhà cung | cấp     | Tên nhà cung cấp | 0 | Địa chỉ            |  |
|   |                                             | 1       | NCC003      |         | Blues shop       |   | 167 Nguyễn Trãi Q5 |  |

**Bước 2:** Nhập đầy đủ các thông tin của nhà cung cấp (**Mã nhà cung cấp là duy nhất**) và nhấn chọn nút **Thêm mới.** 

| E THÊM NHÀ CUNG CẤP     |                       | Trang chủ | Quản lý nhà cung cấp                      | Thêm nhà cung cấp |
|-------------------------|-----------------------|-----------|-------------------------------------------|-------------------|
| I≡ QUẢN LÝ NHÀ CUNG CẤP |                       |           |                                           |                   |
| THÊM NHÀ CUNG CẤP       |                       |           |                                           |                   |
| Mã nhà cung cấp *       | Mã nhà cung cấp       |           |                                           |                   |
| Tên nhà cung cấp *      | Tên nhà cung cấp      |           |                                           |                   |
| Tên viết tắt NCC *      | Tên viết tắt NCC      |           |                                           |                   |
| Tên người liên hệ *     | Tên người liên hệ     |           |                                           |                   |
| Số điện thoại *         | Số điện thoại         |           |                                           |                   |
| Email nhà cung cấp      | Email nhà cung cấp    |           |                                           |                   |
| Địa chỉ liên hệ         | Địa chỉ liên hệ       |           |                                           |                   |
|                         |                       |           | le la la la la la la la la la la la la la |                   |
| Chi tiết nhà cung cấp   | Chi tiết nhà cung cấp |           |                                           |                   |
|                         |                       |           | 1                                         |                   |
|                         | THÊM MỚI              |           |                                           |                   |

## Lưu ý:

- Những ô có dấu \* là thông tin bắt buộc nhập. Không được bỏ trống.
- Ô điền số điện thoại chỉ cho phép nhập 10 số

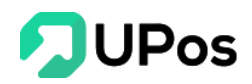

#### B. Chỉnh sửa thông tin nhà cung cấp

Bước 1: Trên trang Quản lý nhà cung cấp (menu Khách hàng & Đối tác), nhấn nút

ở vị trí thông tin nhà cung cấp bạn muốn chỉnh sửa

| Ê Q  | UẢN     | LÝ NHÀ CUNG (     | CẤP                  |                                        |                     |            | Trang chủ         Quản lý nhà cung cấp         Quản lý nhà cung c |
|------|---------|-------------------|----------------------|----------------------------------------|---------------------|------------|-------------------------------------------------------------------|
| 01   | IÊM NH  | À CUNG CẤP 🗮 QUẢN | LÝ NHÀ CUNG CẤP      |                                        |                     |            |                                                                   |
| QU   | ÀN LÝ   | NHÀ CUNG CẤP      |                      |                                        |                     |            | Xóa tất ci                                                        |
|      | STT     | Mã nhà cung cấp   | Tên nhà cung cấp     | Địa chỉ                                | Email               | Điện thoại | Chi tiết Hoạt động                                                |
|      | 1       | NCC003            | Blues shop           | 167 Nguyễn Trãi Q5                     | blues@gmail.com     | 0912356234 | Chuyên cung cấp quần áo, thời trang cả nam và nữ 👘 🗾 👔            |
|      | 2       | NCC002            | An Hòa               | 157 An Dương Vương F2 Q5               | NCC002@gmail.com    | 0805050505 | Nhà cung cấp hàng đầu ở Việt Nam 🛛 Cập nhật 🗾 🔋                   |
|      | 3       | NCC001            | Nhà cung cấp Thủy An | 134 Âu Dương Lân Phường 3 Quận 8 TPHCM | thuyancop@gmail.com | 0909090909 | Cung cấp các món hàng tốt cho mẹ và bẻ 🗾 🔒                        |
|      |         |                   |                      |                                        |                     |            |                                                                   |
| Disp | aying 1 | 3 of 3 records    |                      |                                        |                     |            |                                                                   |

Bước 2: Nhập các thông tin cần chỉnh sửa và nhấn chọn vào nút Cập nhật

| 🖹 SỬA NHÀ CUNG CẤP      |                                                  | Trang chủ | Quản lý nhà cung cấp | Sửa nhà cung cấp |
|-------------------------|--------------------------------------------------|-----------|----------------------|------------------|
| I≡ QUẢN LÝ NHÀ CUNG CẤP |                                                  |           |                      |                  |
| SỬA NHÀ CUNG CẤP        |                                                  |           |                      |                  |
| Mã nhà cung cấp *       | NCC003                                           |           |                      |                  |
| Tên nhà cung cấp *      | Blues shop                                       |           |                      |                  |
| Tên viết tắt NCC *      | BShop                                            |           |                      |                  |
| Tên người liên hệ *     | Liên                                             |           |                      |                  |
| Số điện thoại *         | 0912356234                                       |           |                      |                  |
| Email nhà cung cấp      | blues@gmail.com                                  |           |                      |                  |
| Địa chỉ liên hệ         | 167 Nguyễn Trãi Q5                               |           |                      |                  |
|                         |                                                  | li        |                      |                  |
| Chi tiết nhà cung cấp   | Chuyên cung cấp quần áo, thời trang cả nam và nữ |           |                      |                  |
|                         |                                                  | h         |                      |                  |
|                         | CẬP NHẬT                                         |           |                      |                  |
|                         |                                                  |           |                      |                  |

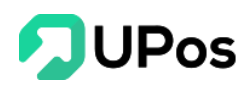

## C. Xóa thông tin nhà cung cấp

Bước 1: Trên trang Quản lý nhà cung cấp (menu Khách hàng & Đối tác), nhấn nút

của vị trí thông tin nhà cung cấp muốn xóa

| Ê Q       | UẢN                                                                                | LÝ NHÀ CUNG CÂ  | ŃΡ                   |                                        |                     |            | Trang chủ Quản lý nhà cung cấp                   | Quản lý nhà cung cấp  |  |
|-----------|------------------------------------------------------------------------------------|-----------------|----------------------|----------------------------------------|---------------------|------------|--------------------------------------------------|-----------------------|--|
| O T<br>QU | O THÊM NHÀ CUNG CẤP     I≣ QUÂN LŶ NHÀ CUNG CẤP       QUÂN LÝ NHÀ CUNG CẤP     Xơn |                 |                      |                                        |                     |            |                                                  |                       |  |
|           | STT                                                                                | Mã nhà cung cấp | Tên nhà cung cấp     | Địa chi                                | Email               | Điện thoại | Chi tiết                                         | Hoạt động             |  |
|           | 1                                                                                  | NCC003          | Blues shop           | 167 Nguyễn Trãi Q5                     | blues@gmail.com     | 0912356234 | Chuyên cung cấp quần áo, thời trang cả nam và nữ | <ul> <li>8</li> </ul> |  |
|           | 2                                                                                  | NCC002          | An Hòa               | 157 An Dương Vương F2 Q5               | NCC002@gmail.com    | 0805050505 | Nhà cung cấp hàng đầu ở Việt Nam                 | 🖍 💼 Xóa               |  |
|           | 3                                                                                  | NCC001          | Nhà cung cấp Thủy An | 134 Âu Dương Lân Phường 3 Quận 8 TPHCM | thuyancop@gmail.com | 0909090909 | Cung cấp các món hàng tốt cho mẹ và bé           | 2 8                   |  |
| Disp      | aying 1 -                                                                          | 3 of 3 records  |                      |                                        |                     |            |                                                  |                       |  |

**Bước 2:** Hệ thống sẽ hiển thị 1 bảng xác nhận bạn có chắc muốn xóa thông tin nhà cung cấp đã chọn

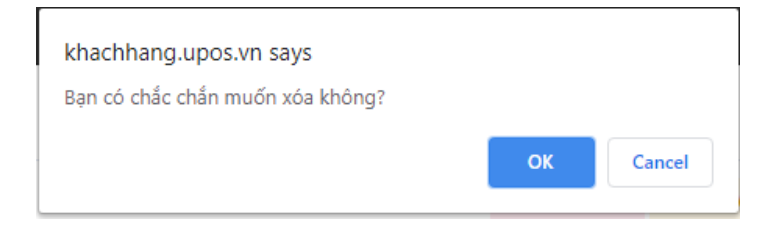

**Bước 3:** Nhấn chọn vào nút **Ok** thì hệ thống sẽ thực hiện xóa thông tin nhà cung cấp bạn đã chọn

Nếu bạn nhấn chọn nút **Cancel** thì bảng xác nhận sẽ đóng và quay về trang **Quản lý nhà cung cấp**. Thông tin nhà cung cấp bạn đã chọn sẽ không bị xóa.

#### D. Chi tiết nhà cung cấp

Nhấp vào tên nhà cung cấp, hệ thống sẽ hiển thị thông tin nhà cung cấp và lịch sử các đơn nhập hàng cho shop.

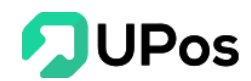

| E SỐ DƯ NHÀ CUNG CẤP Trang chủ Quản lý nhà cung cấp s                                                      |         |                                        |                              |                                      |               |                                                            |            |                                             |                       | sấp Số dư nhà cung cấp |               |
|----------------------------------------------------------------------------------------------------|---------|----------------------------------------|------------------------------|--------------------------------------|---------------|------------------------------------------------------------|------------|---------------------------------------------|-----------------------|------------------------|---------------|
| O THÊM NHÀ C                                                                                               | UNG CẤP | I≣ QUẢN LÝ N                           | IHẢ CUNG CẤP                 |                                      |               |                                                            |            |                                             |                       |                        |               |
| THÔNG TIN NHÀ CUNG CẤP                                                                                     |         |                                        |                              |                                      |               |                                                            |            |                                             |                       |                        |               |
| Nhà cung cấp:         NCCTT           Người liên hệ:         Thanh T           Điện thoại:         0908088 |         | NCCTT Thar<br>Thanh Toàn<br>0908080808 | nh Toàn<br>8                 |                                      |               | Tổng tiên Hóa đơn:<br>Tổng tiên Đã thanh toán:<br>Công nợ: |            | 1,958,990,01<br>1,321,104,50<br>637,885,516 | 6 VNÐ<br>0 VNÐ<br>VNÐ |                        |               |
| Từ ngày<br>YYYY-MM-DD                                                                                      |         | Ð                                      | <b>ến ngày</b><br>YYYY-MM-DD | <b>ID Hóa đơn</b><br>Nhập số hóa đơn |               | C                                                          | ् tìm kiếm | GRESET                                      |                       |                        |               |
| SỐ DƯ NHÀ                                                                                                  | CUNG    | CẤP                                    |                              |                                      |               |                                                            |            |                                             |                       |                        |               |
| ID Hóa đơn                                                                                                 | Mô tả   | Ngày tạo đơn                           | Tống tiền Hóa đơn (VND)      | Số tiền thanh toán (VND)             | Số lượng nhập |                                                            |            |                                             | s                     | ố lượng chưa về kho    | Trạng thái    |
| 445435                                                                                                    |         | 24/06/2020                             | 550,000                      | 550,000                              | 1             | 1                                                          |            |                                             | MSP0008:1             | Đã thanh toán          |               |
| 734234                                                                                                    |         | 23/06/2020                             | 55,550,000                   | 2,000,000                            | 300           | 00 TX1006:100   F123:100   TX78:                           |            |                                             | 23:100   TX7824:100   | Thanh toán một phần    |               |
| 65454                                                                                                    |         | 23/06/2020                             | 159,500                      | 159,500                              | 1             |                                                            |            |                                             |                       | TX1006:1               | Đã thanh toán |

Quay về đầu trang

## **The End – Thanks For Your Watching.**